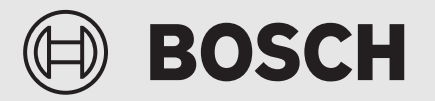

Ghid de instalare

# Panou de comandă **UI 800**

Pompă de căldură aer/apă

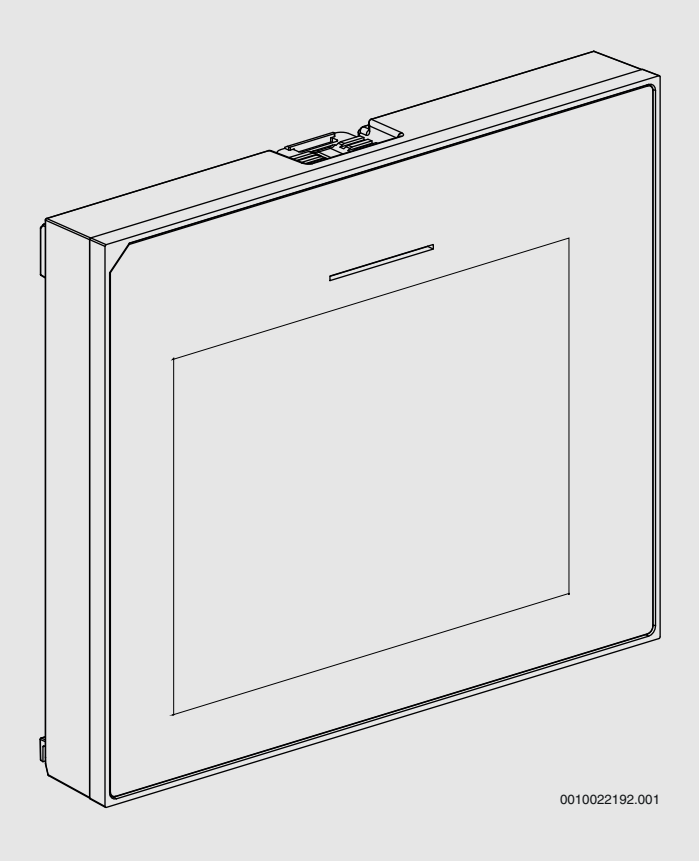

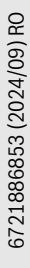

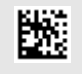

# Cuprins

| 1 | Istoric    | versiuni                                          | 2                  |
|---|------------|---------------------------------------------------|--------------------|
| 2 | Explica    | rea simbolurilor și instrucțiuni de siguranță     | 2                  |
|   | 2.1        | Explicarea simbolurilor                           | 2                  |
|   | 2.2        | Instrucțiuni generale de siguranță                | 2                  |
| 3 | Date de    | espre produs                                      |                    |
| Ū | 3 1        | Declarație de conformitate                        | ۰۰۰۰۰ <del>د</del> |
|   | 3.2        | Descrierea produsului                             | 3                  |
|   | 3.3        | I FD de stare                                     | 3                  |
|   | 3.4        | Accesorii aditionale                              | 3                  |
|   | -          |                                                   |                    |
| 4 | Punere     | în funcțiune                                      | 3                  |
|   | 4.1        | Punerea în funcțiune a panoului de comandă        | 4                  |
|   | 4.2        | Setari suplimentare pentru punerea in funcțiune.  | 5                  |
|   | 4.2.1      | Setari importante pentru regimul de încalzire     | 5                  |
|   | 4.2.2      | Setari importante pentru modul Apa calda          | 5                  |
|   | 4.2.3      | Setari importante pentru sisteme și unitați       | 5                  |
|   | 13         | Verificarea valorilor monitorizate                | 5                  |
|   | 4.5<br>1 1 |                                                   | ۰۰۰۰۰ J            |
|   | 4.4        | Onrire                                            | ۰۰۰۰۰ 5<br>ح       |
|   | 4.5        | Pornirea ranidă a nomnei de căldură               | 5                  |
|   | 4.0        |                                                   |                    |
| 5 | Meniu      | de service                                        | 5                  |
|   | 5.1        | Setări de sistem                                  | 6                  |
|   | 5.1.1      | Inceperea analizei de sistem                      | 6                  |
|   | 5.1.2      | Punerea în funcțiune a interfeței cu utilizatorul | 6                  |
|   | 5.1.3      | Meniu: Pompă de căldură                           | 6                  |
|   | 5.1.4      | Meniu: Temporizare încălzitor auxiliar            | 7                  |
|   | 5.1.5      | Meniu: Incălzire și răcire                        | 8                  |
|   | 5.1.6      | Meniu: Incălzire                                  | 11                 |
|   | 5.1.7      | Meniu uscarea șapei                               | 11                 |
|   | 5.1.8      | Meniu: Apă caldă                                  | 12                 |
|   | 5.1.9      | Meniu: Solar                                      | 13                 |
|   | 5.1.10     | Meniu: Ventilație                                 | 14                 |
|   | 5.1.11     | Meniu: Manager de energie                         | 14                 |
|   | 5.1.12     | Meniu: Instalație fotovoltaică                    | 14                 |
|   | 5.1.13     | Meniu: Smart Grid                                 | 15                 |
|   | 5.1.14     | Meniu: EEBus                                      | 15                 |
|   | 5.1.15     | Setari pentru alte sisteme sau aparate            | 15                 |
|   | 5.1.16     | Restabilire setari instalator                     | 15                 |
|   | 5.1.17     |                                                   | 15                 |
|   | 5.2        | Diagnoza                                          | 10                 |
|   | 5.2.1      | Meniu: Verificari funcționare                     | 10                 |
|   | 5.2.2      | Maniu: Defectiuri                                 | 10                 |
|   | 5.2.3      | Dete de contect instalator                        | 1/                 |
|   | 5.2.4      |                                                   | ····⊥/<br>₁¬       |
|   | 0.3<br>5 4 | IIIIU                                             | 1/                 |
|   | 5.4        |                                                   | 10                 |
| 6 | Notifica   | are privind protecția datelor                     | 18                 |
| 7 | Remed      | ierea defecțiunilor                               | 19                 |
| 8 | Prozon     | tare generală a Service                           | 91                 |
| 0 | r i ezell  | Lai e Seilei ala a Jei Vile                       |                    |

#### 1 Istoric versiuni

Tabelul care urmează include o prezentare generală a versiunilor documentului și a versiunilor de software asociate.

| Dată document             | Versiune software |
|---------------------------|-------------------|
| Septembrie 2024 (2024/09) | NF47.11           |
| August 2024 (2024/08)     | NF47.10           |
| Septembrie 2023 (2023/09) | NF47.09           |
| T   4                     |                   |

Tab. 1

# 2 Explicarea simbolurilor şi instrucţiuni de siguranţă

### 2.1 Explicarea simbolurilor

#### Indicații de avertizare

În indicațiile de avertizare există cuvinte de semnalare, care indică tipul și gravitatea consecințelor care pot apărea dacă nu se respectă măsurile pentru evitarea pericolului.

Următoarele cuvinte de semnalare sunt definite și pot fi întâlnite în prezentul document:

# PERICOL

**PERICOL** înseamnă că pot rezulta vătămări personale grave până la vătămări care pun în pericol viața.

# 

**AVERTIZARE** înseamnă că pot rezulta daune personale grave până la daune care pun în pericol viața.

# /! PRECAUȚIE

**PRECAUȚIE** înseamnă că pot rezulta vătămări corporale ușoare până la vătămări corporale grave.

# ATENȚIE

ATENȚIE înseamnă că pot rezulta daune materiale.

#### Informații importante

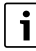

Informațiile importante fără pericole pentru persoane și bunuri sunt marcate prin simbolul afișat Info.

# 2.2 Instrucțiuni generale de siguranță

#### \Lambda Indicații privind grupul țintă

Aceste instrucțiuni de instalare se adresează specialiștilor din domeniul instalațiilor de apă, încălzire și electrotehnică. Trebuie respectate indicațiile incluse în instrucțiuni. Nerespectarea poate conduce la daune materiale și/sau daune personale și pericol de moarte.

- Citiți instrucțiunile de instalare (generator termic, regulator pentru instalația de încălzire etc.) anterior instalării.
- ▶ Țineți cont de indicațiile de siguranță și de avertizare.
- ► Țineți cont de prevederile naționale și regionale, reglementările tehnice și directive.

#### \Lambda Utilizarea conform destinației

Utilizați produsul exclusiv la reglarea instalațiilor de încălzire.

Orice altă utilizare nu este conform destinației. Daunele apărute în această situație nu sunt acoperite de garanție.

# 3 Date despre produs

Acesta este un manual original. Acest manual nu poate fi tradus fără aprobarea producătorului.

#### **3.1** Declarație de conformitate

Acest produs corespunde în construcția și comportamentul său de funcționare cerințelor europene și naționale.

Prin intermediul marcajului CE este declarată conformitatea produsului cu toate prescripțiile legale UE aplicabile, prevăzute la nivelul marcajului.

Textul complet al declarației de conformitate este disponibil pe Internet: www.bosch-homecomfort.ro.

### 3.2 Descrierea produsului

Panoul de comandă este prevăzut cu un afișaj cu ecran tactil. Glisați cu degetul pe ecran pentru a comuta între opțiunile de meniu și apăsați pe afișaj pentru a selecta setările. Rolul panoului de comandă este de a controla pompa de căldură pentru max. 4 circuite de încălzire pentru încălzire și răcire și un circuit de încărcare a rezervorului pentru apă fierbinte, apă fierbinte solară și rezervă pentru încălzire centrală solară, aerisire controlată a încăperii și stație de apă potabilă.

- Panoul de comandă este prevăzut cu un program temporizat:
  - Sisteme de încălzire: pentru fiecare circuit de încălzire, 1 program temporizat cu 2 intervale de comutare pe zi.
  - Apă caldă: un program temporizat pentru încălzirea apei calde și un program temporizat pentru pompa de circulație a apei calde, fiecare cu câte 6 intervale de comutare pe zi.
- Unele elemente de meniu sunt specifice anumitor țări, fiind afișate numai dacă țara în care pompa de căldură este instalată a fost selectată în mod corespunzător din setări.

Destinația funcțională și implicit structura de meniu a panoului de comandă depind de configurația sistemului. Domeniile de reglare, setările implicite și domeniul de funcționare pot prezenta diferențe față de informațiile din aceste instrucțiuni, în funcție de sistemul instalat la fața locului.

În funcție de versiunea de software a panoului de comandă, mesajele de la nivelul afișajului pot fi diferite de mesajele specificate în acest manual.

- Dacă sunt instalate 2 sau mai multe circuite de încălzire/răcire, sunt disponibile setări necesare pentru fiecare circuit de încălzire/răcire.
- Dacă sunt instalate componente și module suplimentare de sistem, setările corespunzătoare sunt disponibile și necesare. Verificați modulul și documentația accesorie pentru setări specifice.

# 3.3 LED de stare

LED-ul din partea de sus a panoului de comandă utilizează diferite culori pentru a indica starea de funcționare a aparatului.

| Culoare LED | Stare de funcționare                                                      |
|-------------|---------------------------------------------------------------------------|
| Verde       | Funcționare normală.                                                      |
| Galben      | Avertismente, erori de sistem fără blocare sau informații de întreținere. |
| Roșu        | Erori cu blocare.                                                         |

Tab. 2

#### 3.4 Accesorii adiționale

Module funcționale și interfețe cu utilizatorul pentru sistemul de control EMS 2:

- Interfață cu utilizatorul CR10/CR11: telecomandă simplă.
- Interfață cu utilizatorul CR10H/CR11H: telecomandă simplă cu opțiunea de măsurare a umidității relative.
- Telecomandă wireless CR20RF: telecomandă simplă cu opțiunea de măsurare a umidității relative. K 30 RF/K 40 RF este necesar.
- Telecomandă de sistem RT800:telecomandă de confort, cu opțiunea de măsurare a umidității relative.
- MM 100/MM 200: modul pentru un circuit de încălzire/răcire cu supapă de amestecare.
- MS 100: modul pentru încălzirea apei calde solare.
- MS 200: modul pentru instalații solare avansate.
- MU100: modul pentru alarme externe.
- K 30 RF / K 40 RF: gateway pentru internet (WLAN) şi modul radio pentru conexiune wireless.
- Vent...: aerisire controlată a încăperii (HRV).
- Flow Fresh FF...: stație de apă potabilă.

# 4 Punere în funcțiune

### AVERTIZARE

#### Pericol de opărire!

Deoarece se pot atinge temperaturi ale apei calde de peste 60 °C când clientul activează funcția suplimentară de apă caldă, dezinfecția termică sau încălzirea zilnică, este necesară instalarea unui dispozitiv de amestecare a temperaturilor.

#### ATENȚIE

#### Deteriorări la nivelul pardoselii!

Pardoseala poate suferi deteriorări din cauza căldurii excesive.

- Pentru sisteme de încălzire prin pardoseală, asigurați-vă că nu depăşiți temperatura maximă prevăzută pentru fiecare tip de pardoseală.
- Dacă este necesar, conectați un senzor de temperatură suplimentar la sursa de tensiune a pompei de circulație respective și la una dintre intrările externe.

#### Prezentare generală a punerii în funcțiune

- Asigurați-vă că conexiunile electrice (alimentarea electrică şi cablurile de semnal) ale sistemului şi ale accesoriilor sunt realizate corespunzător.
- 2. Efectuați codificarea modulelor accesorii și a automatizării încăperii (respectați instrucțiunile pentru modul și telecomandă).
- Asigurați-vă că instalația de încălzire este complet umplută cu apă și aerisită.
- 4. Porniți sistemul.
- Efectuați punerea în funcțiune a panoului de comandă (→ Capitolul Punerea în funcțiune a panoului de comandă).
- Efectuați pași suplimentari de punere în funcțiune, conform descrierii din capitolul "Efectuarea de setări suplimentare pentru punerea în funcțiune".
- Verificați setările din meniul de service şi efectuați setările, dacă este necesar (→ Capitolul Meniul de service).
- 8. Remediați avertizările și defecțiunile afișate și resetați istoricul defecțiunilor.
- 9. Predarea sistemului (→ Capitolul Predarea sistemului).

# 4.1 Punerea în funcțiune a panoului de comandă

Atunci când panoul de comandă este conectat pentru prima dată la alimentarea cu energie electrică, se lansează un expert de configurare. După finalizarea expertului, puteți să treceți la meniul Start sau să efectuați setări suplimentare în meniul de service.

# i

Mai multe funcții sunt afișate numai dacă au fost activate sau dacă au fost instalate accesoriile relevante.

# i

La fiecare instalare a sistemului, sunt afișate doar meniurile modulelor și componentelor instalate. Opțiunile de meniu disponibile pot fi diferite în funcție de țară sau de piață.

| Element de<br>meniu           | Descriere                                                                                                    |
|-------------------------------|----------------------------------------------------------------------------------------------------|
| Limbă                         | Setați limba. Apăsați pe [Inainte].                                                                                                    |
| Format dată                   | Setați formatul datei. Alegeți între [ZZ.LL.AA], [LL/<br>ZZ/AA]<br>sau<br>[AA-LL-ZZ]. Selectați [Inainte] pentru a continua<br>configurarea                                                                                                    |
|                               | <b>sau</b><br>[Înapoi] pentru a reveni.                                                                                                    |
| Data                          | Setați data. Selectați [Inainte] pentru a continua<br>configurarea<br><b>sau</b><br>[Înapoi] pentru a reveni.                                                                                                    |
| Ora                           | Setați ora. Selectați [Inainte] pentru a continua<br>configurarea<br><b>sau</b><br>[Înapoi] pentru a reveni.                                                                                                    |
| Verificare<br>instalare       | Verificare: toate modulele și telecomanda sunt<br>instalate și adresate? Selectați [Inainte] pentru a<br>continua configurarea<br><b>sau</b><br>[Înapoi] pentru a reveni.                                                                                                    |
| Asistent<br>configurare       | Începeți analiza de sistem. Unitatea de comandă<br>efectuează o verificare a sistemului și a tuturor<br>modulelor accesorii conectate. Selectați [Inainte]<br>pentru a continua configurarea<br><b>sau</b><br>[Înapoi] pentru a reveni.                                                                                                    |
| Ţara                          | Setați țara. Selectați [Inainte] pentru a continua<br>configurarea<br><b>sau</b><br>[Înapoi] pentru a reveni.                                                                                                    |
| Temp. ext.<br>minimă          | Setați temperatura exterioară de dimensionare a<br>sistemului. Aceasta este cea mai scăzută<br>temperatură exterioară medie la nivelul regiunii<br>relevante. Această setare influențează panta curbei<br>de încălzire, fiind punctul în care sursa de căldură<br>atinge cea mai înaltă temperatură a turului.<br>Selectați [Inainte] pentru a continua configurarea<br><b>sau</b><br>[Înapoi] pentru a reveni. |
| Instalație<br>rezervor tampon | Selectați [Da] dacă este instalat un rezervor tampon.<br>În caz contrar, selectați [Nu]. Selectați [Inainte]<br>pentru a continua configurarea<br><b>sau</b><br>[Înapoi] pentru a reveni.                                                                                                    |

| Element de                                                                                                    | Descriere                                                                                                    |
|----------------------------------------------------------------------------------------------------|----------------------------------------------------------------------------------------------------|
| meniu                                                                                                    |                                                                                                    |
| Derivație<br>instalată                                                                                                   | Acest meniu este afișat dacă nu este instalat un<br>rezervor tampon. Selectați [Da] dacă este instalată o<br>derivație în sistem în caz contrar, selectați [Nu]                                                                                                    |
|                                                                                                    | Selectați [Inainte] pentru a continua configurarea<br>sau                                                                                                    |
|                                                                                                    | [Inapoi] pentru a reveni.                                                                                                    |
| Siguranța <sup>1</sup>                                                                                                   | Selectați siguranța principala care protejeaza pompa<br>de căldură.<br>[16 A]  [20 A]  [25 A]  [32 A]. Selectați [Inainte]<br>pentru a continua configurarea<br><b>sau</b><br>[Înapoi] pentru a reveni.                                                                                                    |
| Temporizare<br>încălzitor<br>auxiliar                                                                                    | Alegeți tipul de rezistență termică electrică utilizat.<br>[Niciunul]   [Rezistență electrică suplimentară].<br>Selectați [Inainte] pentru a continua configurarea<br><b>sau</b><br>[Înapoi] pentru a reveni.                                                                                                    |
| Situație de<br>montare                                                                                                   | Selectați tipul de casă pentru instalarea sistemului.<br>Aceasta influențează afișarea funcțiilor "Concediu" în<br>unitatea de comandă a sistemului și în telecomandă<br>(afișarea funcțiilor sistemului în afara circuitului de<br>încălzire atribuit). Regimul de casă multifamilială nu<br>permite, de exemplu, ca un concediu sau eliberarea<br>unei părți din casă să influențeze comportamentul de<br>control al celeilalte părți a casei.      |
|                                                                                                    | <ul> <li>Casă unifamilială. Cu această setare, toate<br/>funcțiile sunt disponibile de la telecomandă.</li> <li>Casă multifamilială. Funcțiile care afectează toți<br/>rezidenții sunt ascunse în telecomandă, de<br/>exemplu, setările pentru apă caldă, al doilea<br/>circuit de încălzire, sistemul solar, programul de<br/>concediu "Concediu".</li> </ul>                                                                                        |
|                                                                                                    | Selectați [Inainte] pentru a continua configurarea<br><b>sau</b><br>[Înanci] pentru a reveni                                                                                                    |
| Sistem de<br>încălzire Cl1                                                                                               | Selectați tipul de suprafețe de încălzire în circuitul de<br>încălzire 1[Radiator]   [încălzire prin pardoseală].<br>Selectați [Inainte] pentru a continua configurarea<br><b>sau</b><br>[Înapoi] pentru a reveni.                                                                                                    |
| Funcție sistem<br>Cl1                                                                                                    | Selectați funcția pentru circuitul de încălzire 1.<br>[Încălzire]   [Răcire]   [Încălzire și răcire]. Selectați<br>[Inainte] pentru a continua configurarea<br><b>sau</b><br>[Înapoi] pentru a reveni.                                                                                                    |
| Punct<br>condensare<br>circuit<br>încălzireXXX <sup>2)</sup><br>Setarea este<br>asociată<br>circuitului de<br>încălzire. | Setați dacă funcția de răcire trebuie să fie controlată<br>de temperatura punctului de condensare. Atunci<br>când este activat, regulatorul menține temperatura<br>de referință pentru tur cu această valoare peste<br>punctul de condensare calculat. Pentru această<br>funcție este necesară o telecomandă cu senzor de<br>umiditate. [Da]   [Nu]. Selectați [Inainte] pentru a<br>continua configurarea<br><b>sau</b><br>[Înapoi] pentru a reveni. |
| Tip sistem de<br>încălzire Cl1                                                                                           | Setați temperatura maximă a turului pentru circuitul<br>de încălzire 1 și confirmați. <sup>3)</sup><br>Radiator <br>Încălzire prin pardoseală<br>Selectați [Inainte] pentru a continua configurarea<br>- <b>sau</b> -<br>[Înanoi] pentru a reveni                                                                                                    |

UI 800 - 6721886853 (2024/09)

BOSCH

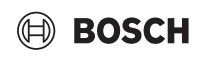

| Element de<br>meniu          | Descriere                                                                                                    |
|------------------------------|----------------------------------------------------------------------------------------------------|
| Temperatură<br>referință Cl1 | Setați temperatura de proiectare a turului pentru<br>circuitul de încălzire 1 și confirmați. Temperatura de<br>proiectare este temperatura dorită a turului la<br>temperatura exterioară minimă.<br>Radiator   Încălzire prin pardoseală |
|                              | Selectați [Inainte] pentru a continua configurarea<br><b>sau</b><br>[Înapoi] pentru a reveni.                                                                                                    |

Dacă sunt instalate mai multe circuite de încălzire, urmați această acțiune prin efectuarea setărilor pentru celelalte circuite de încălzire.

| Apă caldă      | Setați tipul de preparare a apei calde. Neinstalat  <br>Pompă de căldură                                                                                                    |
|----------------|----------------------------------------------------------------------------------------------------|
| Analiză sistem | Asistentul de configurare este finalizat cu succes.<br>Salvați setările și comutați la ecranul principal sau<br>continuați cu setările suplimentare?. selectați<br>Salvare și închidere dacă se efectuează punerea în<br>funcțiune<br><b>sau</b><br>selectați Setări detaliate pentru a efectua alte setări. |

1) Acest meniu este afișat numai dacă este instalat un dispozitiv de protecție la alimentare.

 Acest meniu este afişat numai dacă radiatorul şi funcția Răcire sau Încălzire şi răcire au fost selectate pentru circuitul de încălzire.

3) Setarea temperaturii maxime depinde de varianta unității interioare.

Tab. 3 Expertul de configurare

# 4.2 Setări suplimentare pentru punerea în funcțiune

Dacă funcțiile au fost dezactivate, opțiunile de meniu depășite nu mai sunt afișate.

Rețineți întotdeauna să salvați toate setările după finalizarea punerii în funcțiune. Pentru aceasta, apăsați pe **Salvare setări instalator** în meniul de service.

#### 4.2.1 Setări importante pentru regimul de încălzire

De regulă, toate setările relevante sunt efectuate în timpul punerii în funcțiune. Totuși, dacă este necesar, în meniul de încălzire pot fi verificate și modificare alte setări.

- ► Verificați setările pentru circuitul 1 ...4 din meniu.
  - Setați Curbă de încălzire conform cerințelor sistemului.

#### 4.2.2 Setări importante pentru modul Apă caldă

Setările efectuate în meniul pentru apă caldă trebuie să fie verificate și, dacă este necesar, reglate în timpul punerii în funcțiune. Aceasta este unica modalitate de a garanta funcționarea perfectă a modului de apă caldă.

Verificați setările din meniul de apă caldă.

#### 4.2.3 Setări importante pentru sisteme și unități suplimentare

Dacă sunt instalate sisteme sau unități speciale suplimentare, sunt afișate alte opțiuni de meniu, de ex., meniu ventilație, piscină sau solar.

Pentru a asigura funcționarea perfectă a acestora, observați documentația tehnică relevantă a sistemului sau a unității.

### 4.3 Verificarea valorilor monitorizate

Valorile monitorizate pot fi accesate din meniul Info sau prin intermediul butonului Informații. Acestea conțin informații despre supapele monitorizate și despre starea pompei de căldură, a sistemului, a componentelor constituente și a accesoriilor, plus statistici.

#### 4.4 Predarea sistemului

- Explicați-i clientului cum funcționează panoul de comandă și accesoriile și cum să le utilizeze.
- Informați clientul cu privire la setările existente.

# 4.5 Oprire

În mod normal, unitatea este pornită. Sistemul este oprit doar în scop de întreținere, de exemplu.

<u>i</u>\_

Prin stare de funcționare se înțelege că sistemul este complet dezactivat și că nu sunt active funcții de siguranță, cum ar fi protecția împotriva înghețului.

- Pentru oprirea temporară a sistemului:
  - Selectați opțiunea > **Meniu** din meniul Start
  - Selectați Vizualizare expert > Pornit pentru mai multe opțiuni de meniu.
  - Selectați Operare standby în listă
  - Apăsați pe **Da**
- Pentru pornirea sistemului:
  - Apăsați pe afișaj.
  - Selectați Da.
- Pentru a opri permanent sistemul: întrerupeți alimentarea cu energie electrică a întregului sistem și a tuturor elementelor BUS.

# i

După o întrerupere de durată a alimentării sau după perioade lungi de nefuncționare, este necesară resetarea datei și a orei. Toate celelalte setări sunt salvate permanent.

#### 4.6 Pornirea rapidă a pompei de căldură

- Pentru a deschide meniul de service, apăsați și mențineți butonul de meniu până la oprirea numărătorii inverse.
- Deschideți Setări instalație.
- Selectați Pompă de căldură.
- ► Selectați Pornire rapidă compresor.
- În cazul în care apare întrebarea Porniți rapid compresorul?, selectați Da.

Funcția de pornire rapidă mărește necesarul de căldură, deci pompa de căldură pornește în cel mai scurt timp.

# 5 Meniu de service

- Mențineți apăsată tasta de meniu până la finalizarea numărătorii inverse (circa 5 secunde) pentru a accesa meniul de service.
- Apăsați pe antet pentru a deschide meniul selectat, pentru a activa câmpul de introducere pentru o setare sau pentru a confirma o modificare.
- Apăsați pe pentru a părăsi nivelul curent de meniu.
- În unele meniuri, selectați Da sau Nu atunci când o setare a fost modificată.

#### -sau-

• Nu pentru a rămâne în meniul de service.

i

Valorile implicite sunt afișate cu **aldine**. La unele setări, valorile implicite sunt dependente de setarea de țară și de sursa de căldură care a fost selectată.

# 5.1 Setări de sistem

### 5.1.1 Începerea analizei de sistem

Unitatea de comandă detectează automat nodurile BUS instalate în sistem și adaptează setările de meniu și din fabrică în consecință.

- Pentru a deschide meniul de service, apăsați și mențineți apăsată tasta de meniu timp de circa 5 secunde.
- Deschideți meniul Setări instalație > Punere în funcțiune
- Setările nu necesită confirmare. La finalizarea tuturor setărilor din meniul selectat, apăsați pentru a reveni.

| Element de<br>meniu     | Descriere                                                                                                    |
|-------------------------|----------------------------------------------------------------------------------------------------|
| Verificare<br>instalare | Asigurați-vă că modulele accesorii și termostatele<br>ambientale sunt instalate și adresate. Pentru a<br>continua configurarea, selectați Inainte. Selectați<br>Înapoi pentru a reveni. |

Tab. 4 Începerea analizei de sistem

### 5.1.2 Punerea în funcțiune a interfeței cu utilizatorul

Unitatea de comandă detectează automat nodurile BUS instalate în sistem și adaptează setările de meniu și din fabrică în consecință.

- Pentru a deschide meniul de service, apăsați și mențineți apăsată tasta de meniu timp de circa 5 secunde.
- ► Deschideți meniul Setări instalație > Punere în funcțiune.
- Setările nu necesită confirmare. La finalizarea tuturor setărilor din meniul selectat, apăsați pentru a reveni.

| Element de<br>meniu <sup>1)</sup>     | Descriere                                                                                                    |
|---------------------------------------|----------------------------------------------------------------------------------------------------|
| Ţara                                  | Setarea țării. Reveniți cu 숙.                                                                                                    |
| Instalație<br>rezervor tampon         | Selectați Da dacă este instalat un rezervor tampon.<br>În caz contrar, selectați Nu.                                                                                                    |
| Derivație<br>instalată                | Selectați Da dacă este instalată o derivație în sistem.<br>În caz contrar, selectați Nu.                                                                                                    |
| Temporizare<br>încălzitor<br>auxiliar | Selectați tipul de rezistență termică electrică utilizată.<br>Niciunul   Rezistență electrică suplimentară. Reveniți<br>cu 🗲.                                                                                                    |
| Siguranță                             | 16 A   20 A  25 A   32 A: setați dimensiunea<br>siguranței care protejează pompa de căldură.<br>Reveniți cu ∽.                                                                                                    |
| Situație de<br>montare                | Selectați tipul de casă în care este instalat sistemul.<br>Aceasta influențează afișarea funcțiilor "Concediu" în<br>unitatea de comandă a sistemului și în telecomandă<br>(afișarea funcțiilor sistemului în afara circuitului de<br>încălzire atribuit). Regimul de casă multifamilială nu<br>permite, de exemplu, ca un concediu sau eliberarea<br>unei părți din casă să influențeze comportamentul de<br>control al celeilalte părți a casei. Casă unifamilială  <br>Casă multifamilială. Reveniți cu .<br>Aceasta influențează afișarea funcțiilor [Prezenta] în<br>regulatorul de sistem și în telecomandă (afișarea<br>funcțiilor sistemului în afara circuitului de încălzire<br>atribuit). |
| Circuit încălzire<br>1 <sup>2)</sup>  | Neinstalat   Pompă de căldură   La modul: Setarea<br>tipului de instalație a circuitului de încălzire 1.<br>Reveniți cu 🗢.                                                                                                    |
| Apă caldă                             | Setați tipul de cilindru Apă caldă. Neinstalat  <br>Rezervor cu spirale                                                                                                    |
| Solar                                 | Selectați Da dacă un sistem solar de încălzire este<br>racordat la pompa de căldură. În caz contrar,<br>selectați Nu.                                                                                                    |
| Ventilație                            | Selectați Da dacă o instalație de ventilare este<br>racordată la pompa de căldură. În caz contrar,<br>selectați Nu.                                                                                                    |

| Element de<br>meniu <sup>1)</sup>                  | Descriere                                                                                                   |  |
|----------------------------------------------------|----------------------------------------------------------------------------------------------------|--|
| Manager de<br>energie                              | Selectați Da pentru a activa sistemul de gestionare a<br>energiei. Selectați Nu pentru a dezactiva funcția. |  |
| Pentru a închide Punere în functiune, selectati 숙. |                                                                                                    |  |

BOSCH

1) Unele setări vor fi vizibile numai pentru anumite variante sau combinații de sistem.

- 2) Se aplică pentru circuitele de încălzire 1 și 2.
- Tab. 5 Punerea în funcțiune

i

#### 5.1.3 Meniu: Pompă de căldură

În acest meniu se realizează setările speciale pentru pompa de căldură. Setările afișate sunt dependente de structura sistemului, de configurație și de accesoriile instalate.

Opțiunile de meniu Timp blocare 1 furnizor energie electrică sunt disponibile numai în meniul Intrare externă 1. Selectați timpul de blocare corespunzător în funcție de specificațiile EVU.

| Element de<br>meniu                                                               | Descriere                                                                                                    |  |
|-----------------------------------------------------------------------------------|----------------------------------------------------------------------------------------------------|--|
| Vizualizare<br>expert                                                             | Selectați Pornit pentru mai multe opțiuni de meniu.<br>La livrare, meniul Vizualizare expert este setat la <b>Oprit</b> și<br>sunt afișați numai parametrii cei mai importanți. Dacă<br>parametrul este setat la Pornit, sunt afișați alți parametri<br>configurabili.                                                                                                    |  |
| Pornire<br>rapidă<br>compresor                                                    | <ul> <li>Funcția de pornire rapidă mărește necesarul de căldură, deci pompa de căldură pornește în cel mai scurt timp (în funcție de faza de încălzire a compresorului).</li> <li>Selectați Da pentru o pornire rapidă.</li> </ul>                                                                                                    |  |
|                                                                                   | <ul><li>-sau-</li><li>▶ Selectați Nu pentru a reveni fără a activa funcția.</li></ul>                                                                                                    |  |
| Funcţ.niv.scă<br>zut zgomot                                                       | <ul> <li>Regim de funcționare:<br/>selectați Oprit pentru a dezactiva regimul silențios.<br/>Selectați Auto pentru a activa regimul silențios la<br/>momentele de timp setate.<br/>Selectați Pornit permanent dacă regimul silențios<br/>trebuie să fie activ în mod continuu.</li> <li>De la: selectați ora de început pentru regimul silențios.</li> <li>Până la: selectați ora de oprire pentru regimul silențios.</li> <li>Deconectare sub temperatura exterioară min.:<br/>selectați ora de temperatura exterioară min.:<br/>selectați ora de temperatura exterioară min.:</li> <li>Reducere putere: setați procentul de reducere (%) din<br/>puterea de ieșire a compresorului. Selectați nivelul<br/>aplicabil:         <ul> <li>Nivel 1 (-30% putere max. compresor).</li> <li>Nivel 3 (-50% putere max. compresor).</li> <li>Nivel 4 (-60% putere max. compresor).</li> </ul> </li> </ul> |  |
| Dezghețare<br>manuală                                                             | <ul> <li>Se pornește forțat funcția de dezghețare a<br/>vaporizatorului la nivelul pompei de căldură.</li> </ul>                                                                                                    |  |
| Intrare<br>externă 14<br>Sunt posibile<br>diferite setări<br>în fiecare<br>meniu. | Un contact închis este detectat la intrarea externă ca<br>Pornit în mod standard.<br>Când Intrare inversată este selectat, un contact deschis<br>este selectat ca Pornit.                                                                                                    |  |
| Intrare<br>externă 1                                                              | Timp blocare 1 furnizor energie electrică:<br>un semnal activ de la nivelul intrării externe împiedică<br>funcționarea compresorului și a rezistenței electrice<br>suplimentare.                                                                                                    |  |

# BOSCH

| Element de    | Descriere                                                                                                    |  |
|---------------|----------------------------------------------------------------------------------------------------|--|
| meniu         |                                                                                                    |  |
| Intrare       | Oprire reg.prod.apă caldă:                                                                                                    |  |
| externă 2     | un semnal activ de la nivelul intrării externe împiedică                                                                                 |  |
|               | funcționarea sistemului de apa calda.                                                                                                    |  |
|               | Uprire regim de incalzire:<br>un sompol activido la nivolul intrării oxtorno împiodică                                                   |  |
|               | functionarea în regim de încălzire.                                                                                                    |  |
| Intrare       | Protectie supraîncălz.Cl1:                                                                                                    |  |
| externă 3     | un semnal activ de la intrarea externă blochează regimul                                                                                 |  |
|               | de încălzire și duce la afișarea de mesaje de eroare.                                                                                    |  |
| Intrare       | Instalație fotovoltaică:                                                                                                    |  |
| externă 4     | un semnal activ la intrarea externă activează controlul prin                                                                             |  |
| Dif town      | Intermediul unui sistem fotovoltaic.                                                                                                    |  |
| DIT. temp.    | Setăți diferența de temperatura de referința (deita)                                                                                     |  |
| TC3-TC0       | [Radiator]                                                                                                    |  |
|               | lÎncălzire prin pardoseală]                                                                                                    |  |
|               | Turatia nomnei de circulatie este controlată continuu                                                                                    |  |
|               | pentru a obține o diferență specifică dintre intrare si                                                                                  |  |
|               | ieșire.                                                                                                    |  |
| Dif. temp.    | Setați diferența de temperatură de referință (delta) pentru                                                                              |  |
| răcire TCO-   | combustibil.                                                                                                    |  |
| 103           | Turația pompei de circulație este controlată continuu                                                                                    |  |
|               | pentru a obține o diferența specifica dintre intrare și<br>iesire                                                                        |  |
| Valoare       | Ajustati setarea de presiune constantă a nomnei                                                                                          |  |
| nominală      | circuitului de încălzire (mbar).                                                                                                    |  |
| presiune PC1  |                                                                                                    |  |
| Regim         | <ul> <li>Regim alternant încălz. apă caldă. Selectați Da pentru a</li> </ul>                                                             |  |
| alternant     | comuta între regimul de încălzire și regimul de apă                                                                                      |  |
|               | calda. Selectați Nu pentru a nu comuta intre regimul de                                                                                  |  |
|               | <ul> <li>Durată maximă ană caldă. Setati durata maximă a</li> </ul>                                                                      |  |
|               | regimului de apă caldă atunci când există un necesar                                                                                     |  |
|               | de încălzire.                                                                                                    |  |
|               | <ul> <li>Durată maximă încălzire. Setați durata maximă a</li> </ul>                                                                      |  |
|               | regimului de încălzire caldă atunci când există un                                                                                       |  |
| Drotactio     | necesar de apa caída.                                                                                                    |  |
| anti-blocare  | pompe si pentru supapele din pompa de căldură                                                                                            |  |
| a pompei      | Funcția de prevenire a blocării pompei rulează                                                                                           |  |
|               | săptămânal. Setați ora din zi a funcției de prevenire a                                                                                  |  |
|               | blocării pompei.                                                                                                    |  |
| Funcție de    | <ul> <li>Selectați Oprit pentru a dezactiva funcția de aerisire.</li> </ul>                                                              |  |
| aerisire      | <ul> <li>Selectați Pornit pentru a activa funcția de aerisire.</li> <li>Dezactivarea este necesară dună finalizarea acrisirii</li> </ul> |  |
| Presiune      | <ul> <li>Setati presiupea de sistem minimă admicibilă a</li> </ul>                                                                       |  |
| lucru minimă  | sistemului de încălzire.                                                                                                    |  |
| Presiune      | <ul> <li>Setați presiunea de sistem optimă a sistemului de</li> </ul>                                                                    |  |
| lucru optimă  | încălzire.                                                                                                    |  |
| Vană 3 căi în | <ul> <li>Configurație implicită din fabrică. Această setare</li> </ul>                                                                   |  |
| poziția de    | este necesara pentru umplerea/evacuarea                                                                                                  |  |
|               | aparatuuu.<br>• PCO congetat [Da]   [Nu]                                                                                                 |  |
| bus           | PC1 conectat [Da]   [Nu]                                                                                                    |  |
|               | PC2 conectat [Da]   [Nu].                                                                                                    |  |
|               | Mai mult                                                                                                    |  |
|               | - [Conectat cu PC0]   Conexiune întreruptă cu PC0                                                                                        |  |
|               | - [Conectat cu PC1]   Conexiune întreruptă cu PC1                                                                                        |  |
|               | - [Conectat cu PC2]   Conexiune întreruptă cu PC2                                                                                        |  |

# 5.1.4 Meniu: Temporizare încălzitor auxiliar

În acest meniu, puteți efectua setările pentru rezistența termică electrică. Aceste setări sunt accesibile numai dacă sistemul este conceput și configurat conform descrierii din acest document, iar unitatea utilizată acceptă această setare.

| Element de                        | Descriere                                                                                                    |
|-----------------------------------|----------------------------------------------------------------------------------------------------|
| meniu                             |                                                                                                    |
| Vizualizare<br>expert             | Selectați Pornit pentru mai multe opțiuni de meniu.<br>La livrare, Vizualizare expert este setat la <b>Oprit</b> și sunt<br>afișați numai parametrii cei mai importanți. Dacă<br>parametrul este setat la Pornit, sunt afișate toate<br>setările.                                                                                                    |
| Regim<br>individual               | Selectați Da pentru a activa rezistența termică electrică<br>din regimul autonom. Această funcție este utilizată dacă<br>o pompă de căldură nu este racordată temporar.                                                                                                    |
| Rezist.electr.<br>suplimentară    | <ul> <li>Meniul este afişat dacă rezistența termică electrică este selectată ca Rezist. electr. suplimentară în timpul punerii în funcțiune.</li> <li>Utilizare electrică. Selectați numărul de trepte posibile la funcționarea rezistenței termice electrice -sau- Selectați treapta pentru funcționarea în regim redus a rezistenței termice electrice.</li> <li>Limitare cu compresor. Setați puterea maximă a rezistenței termice electrice în timpul funcționării compresorului.</li> <li>Limitare fără compresor. Setați puterea maximă a rezistenței termice electrice la operarea fără compresor.</li> <li>Limitare în regim AC. Setați puterea maximă a rezistenței termice electrice în timpul regimului de ană caldă</li> </ul> |
| Numai                             | apa calda.                                                                                                    |
| numai<br>încălzitor<br>auxiliar   | Această setare blochează pompa de căldură<br>(compresorul) astfel încât căldura de ardere și<br>încălzirea apei calde să fie furnizate numai de rezistența<br>termică electrică.                                                                                                    |
| Blocare<br>încălzitor<br>auxiliar | Selectați Da pentru activare. Această setare blochează<br>rezistența termică electrică astfel încât căldura de<br>ardere și încălzirea apei calde să fie furnizate numai de<br>pompa de căldură (compresor). În cazul în care<br>compresorul nu este disponibil, aparatul de încălzire<br>auxiliar poate fi în continuare activat, pentru a asigura<br>protecția împotriva înghețului și degivrarea, chiar dacă<br>blocarea este activă.                                                                                                    |
| Neinstalat                        | K x min<br>Rezistența termică electrică este activată în funcție de<br>decalajul setat. Decalajul depinde de timp și de<br>abaterea temperaturii turului de la valoarea setată.<br>Confirmare<br><b>-sau-</b><br>Anulare , pentru a reveni la valoarea setată anterior.                                                                                                    |
| Limitare<br>maximă                | K<br>Selectați Pornit pentru a activa funcția, selectați Oprit<br>pentru a dezactiva funcția.<br>Setați limita minimă între 0,1 și 10,0 K. Această setare<br>specifică valoarea de când rezistența electrică<br>suplimentară este blocată, sub temperatura maximă a<br>turului pentru pompa de căldură, pentru a evita oprirea<br>acesteia în timpul funcționării simultane.                                                                                                    |

Tab. 7 Setarea rezistenței termice electrice

Tab. 6 Setări pentru pompa de căldură

# 5.1.5 Meniu: Încălzire și răcire

Meniu de setări generale pentru regimul de răcire și de încălzire.

| Eleme<br>nt de    | Descriere                                                                                                    |  |  |
|-------------------|----------------------------------------------------------------------------------------------------|--|--|
| meniu             |                                                                                                    |  |  |
| Setări            | Comutare vară/iarnă: setările care urmează definesc comutarea                                                                   |  |  |
| instala           | sezonieră între regimul de încălzire pe timpul iernii și regimul de                                                             |  |  |
| ție               | răcire pe timpul verii. <sup>1)2)</sup>                                                                                         |  |  |
| ·                 | Selectati Regim de functionare:                                                                                                 |  |  |
|                   | <ul> <li>Fără regim de încălzire, fără regim de răcire (vară): regim</li> </ul>                                                 |  |  |
|                   | de vară.                                                                                                    |  |  |
|                   | <ul> <li>Numai regim de încălzire</li> </ul>                                                                                    |  |  |
|                   | – Numai regim de răcire                                                                                                    |  |  |
|                   | <ul> <li>Comutare automată: comutare automată între regimul de</li> </ul>                                                       |  |  |
|                   | încălzire sau de răcire în funcție de setările care urmează                                                                     |  |  |
|                   | <ul> <li>Regim de încălzire nână la: setati limita de temperatură</li> </ul>                                                    |  |  |
|                   | pentru oprirea regimului de încălzire (regimul de vară este                                                                     |  |  |
|                   | activat) $\begin{bmatrix} 10 & 16 \\ 21 & 1 \end{bmatrix}$                                                                      |  |  |
|                   | <ul> <li>Dif temp, porpire imediată, setati diferenta fată de</li> </ul>                                                        |  |  |
|                   | temperatura exterioară pentru a comuta automat în regimul                                                                       |  |  |
|                   | de încălzire fără temporizatorul de întârziere [1 <b>4</b> 10K]                                                                 |  |  |
|                   | Tomporizaro rogim vară, sotati timpul de întârziere pontru                                                                      |  |  |
|                   | comutarea de la regimul de încălzire la regimul de vară                                                                         |  |  |
|                   |                                                                                                    |  |  |
|                   | Tamporizare regim încălzire, setează timpul de întârziere de                                                                    |  |  |
|                   | regimul de vară la regimul de încălzire.                                                                                        |  |  |
|                   | [00.15  03.00  /8.00  h]                                                                                                    |  |  |
|                   | <ul> <li>Bagim de răcire oprit, satează limita de temperatură pentru</li> </ul>                                                 |  |  |
|                   | pornirea regimului de răcire [20, <b>23</b> , 35 °C]                                                                            |  |  |
|                   | Dominea reginitului de lacite [202030 G].                                                                                       |  |  |
|                   | remponzare activare racine: seleaza timpul de milarziere<br>pontru comutaroa de la rogimul de vară la rogimul de răcire         |  |  |
|                   | [00.15  01.00  /8.00  h]                                                                                                    |  |  |
|                   | Temporizare dezactivare răcire, setează timpul de întârziere                                                                    |  |  |
|                   | remponzare de la regimul de răcire la regimul de vară                                                                           |  |  |
|                   | (încălzire și răcire oprite) [00:15 <b>18:00</b> 48:00 h]                                                                       |  |  |
|                   | <ul> <li>Temp ext minimă: setati temperatura exterioară</li> </ul>                                                              |  |  |
|                   | dimensionată a sistemului                                                                                                    |  |  |
|                   | <ul> <li>Amortizare tin cladire · selectati modul de projectare a</li> </ul>                                                    |  |  |
|                   | imobilului Consultati capitolul următor                                                                                         |  |  |
|                   | - Niciunul                                                                                                    |  |  |
|                   | – lisor                                                                                                    |  |  |
|                   | – Mediu                                                                                                    |  |  |
|                   |                                                                                                    |  |  |
|                   | <ul> <li>Drievitete Cli electeti De pentru e utilize numei velecree</li> </ul>                                                  |  |  |
|                   | Prioritate Criefectați Da periti u a utiliza numai valoarea<br>sotată poptru orguitul do încălziro 1. Circuitul do încălziro 1. |  |  |
|                   | are prioritate si toate circuitale de încălzire suplimentare                                                                    |  |  |
|                   | sunt restrictionate de cerintele circuitului de încălzire 1                                                                     |  |  |
|                   | Orice circuit de încălzire sunlimentar va fi încălzit numai dacă                                                                |  |  |
|                   | circuitul de încălzire 1 este încălzit                                                                                          |  |  |
|                   | Selectati -sau-                                                                                                    |  |  |
|                   | Nu. Dacă este încălzit orice circuit de încălzire suplimentar                                                                   |  |  |
|                   | circuitul de încălzire 1 fără amestecare este, de asemenea                                                                      |  |  |
|                   | încălzit. Circuitul de încălzire 1 va avea o temperatură a                                                                      |  |  |
|                   | turului egală cu cea mai ridicată temperatură a turului de la                                                                   |  |  |
|                   | nivelul circuitelor de încălzire suplimentare.                                                                                  |  |  |
|                   | <ul> <li>Utilizați temperatura de intrare a aerului (numai pentru</li> </ul>                                                    |  |  |
|                   | pompe speciale de căldură).                                                                                                    |  |  |
|                   | Selectați Da pentru a utiliza temperatura de ventilatie ca                                                                      |  |  |
|                   | temperatura încăperii.                                                                                                    |  |  |
|                   | Selectați <b>-sau-</b>                                                                                                    |  |  |
|                   | Nu.                                                                                                    |  |  |
| Circuit           | ► Tip sistem de încălzire Cl1                                                                                                   |  |  |
| încălzir          | – Radiator                                                                                                    |  |  |
| e 1 <sup>3)</sup> | – Încălzire prin pardoseală                                                                                                    |  |  |
|                   |                                                                                                    |  |  |

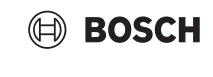

| Eleme<br>nt de<br>meniu | Descriere                                                                                                    |
|-------------------------|----------------------------------------------------------------------------------------------------|
|                         | <ul> <li>Alegeți Telecomandă.</li> <li>Niciunul</li> <li>CR10 / CR11</li> <li>CR10H / CR11H</li> <li>CR20RF</li> <li>RT800</li> <li>Reglare încăpere individuală</li> </ul>                                                                                                    |
|                         | <ul> <li>Configurare reglare pe o singură încăpere. Se afișează numai dacă regulatorul individual al camerei este selectat ca telecomandă.</li> <li>Setați Tip reglare. Dacă sunt instalate regulatoare individuale de cameră în camerele relevante, curba de căldură este calculată pe baza temperaturilor din camerele individuale. Selectați tipul de control pentru utilizarea cu regulatorul individual de cameră: Temperatură externă direcționată   Temp. ext. cu punct bază   În funcție de temp. cam. ind</li> <li>Selectați Conectare la reglare pe o singură încăpere. Stabilire conexiune. Afișarea de notificări privind procedura de stabilire a conexiunii și a configurației. Scanați codul QR cu aplicația de service pentru a configura camerele/termostatele individuale.</li> </ul> |
|                         | <ul> <li>Funcție sistem Cl1         <ul> <li>Selectați Doar încălzire pentru a opera sistemul numai<br/>în regim de încălzire.</li> <li>Selectați Răcire pentru a opera sistemul numai în regim<br/>de răcire.</li> <li>Selectați Încălzire și răcire pentru a opera sistemul în<br/>regim de încălzire și răcire.</li> </ul> </li> </ul>                                                                                                    |
|                         | <ul> <li>CI1 cu amestecator Selectați [Da] în cazul în care circuitul<br/>de încălzire este mixt.</li> <li>Timp funcționare baterie amestec CI1 Setați timpul de<br/>functionare pentru amestecător.</li> </ul>                                                                                                    |

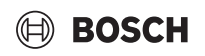

| Eleme<br>nt de<br>meniu | Descriere                                                                                                    | El<br>nt | eme<br>t de<br>eniu | Descriere                                                                                                    |
|-------------------------|----------------------------------------------------------------------------------------------------|----------|---------------------|----------------------------------------------------------------------------------------------------|
| meniu                   | <ul> <li>Încălzire</li> <li>Curbă de încălzire. Selectați Temperatură externă<br/>direcționată</li> <li>-sau-<br/>Temp. ext. cu punct bază</li> <li>-sau-<br/>În funcție de temp. cam. ind</li> <li>Temp.max.Cl1. Setați temperatura maximă a turului<br/>pentru sistemul de încălzire.</li> <li>Temperatură minimă tur. Opțional, setați temperatura<br/>minimă a turului.</li> <li>Curbă de încălzire. Meniu pentru setarea grafică a<br/>curbei de încălzire.</li> <li>Influența încăperii Cl1 Acest factor definește influența<br/>temperaturii măsurate a încăperii asupra temperaturii<br/>turului, prin deplasarea paralelă a curbei de încălzire.<br/>Cu cât această valoare este mai mare, cu atât mai<br/>puternică este ponderea abaterii și cu atât influența<br/>este mai mare.</li> <li>Influența Solara . Acest factor poate compensa<br/>influența luminii solare.<br/>Selectați Oprit pentru a dezactiva compensarea<br/>influența luminii solare.</li> <li>Selectați Pornit pentru a activa compensarea.</li> <li>Offset temp. încăpere Reglați temperatura dacă<br/>temperatura curentă este percepută ca fiind prea<br/>redusă sau prea ridicată.</li> <li>Protecție împotriva înghețului. Protecția împotriva<br/>înghețului are setări diferite: Oprit<br/>încăpere (Numai cu regulator de încăpere)<br/>Ext.<br/>înc &amp; Ext (Numai cu regulator de încăpere)<br/>Protecția împotriva înghețului va fi setată în funcție de<br/>temperatura selectată aici.</li> <li>Temp. limită prot. îngheț</li> </ul> |          | eniu                | <ul> <li>Valoare presiune nominală pompă. Setați presiunea țintă a pompei pentru circuitul de încălzire:         <ul> <li>Pentru Încălzire prin pardoseală [150250750].</li> <li>Pentru Radiator [150200750].</li> </ul> </li> <li>Regimul Răcire poate fi reglat cu:         <ul> <li>O telecomandă pentru încăpere cu un senzor de umiditate integrat pentru monitorizarea punctului de condensare.</li> <li>O telecomandă pentru încăpere fără un senzor de umiditate integrat pentru regimul de răcire sub punctul de condensare <sup>4)</sup>.</li> </ul> </li> <li>Fără o telecomandă și monitorizarea punctului de condensare<sup>4)</sup>. Utilizarea funcționează în conformitate cu temperatura de referință pentru tur și cu un program temporizat opțional care poate fi configurat la nivelul consumatorului final.</li> <li>Răcire<sup>5)</sup>:         <ul> <li>Decalaj dif. temp. încăp.: setați plaja de temperatură (histereză) față de temperatura de referință a încăperii pe telecomandă pentru pornirea și răcirea regimului de răcire [110 K]<sup>6)</sup>.</li> <li>Punct de condensare: activați sau dezactivați calcularea punctului de condensare, dacă este necesar<sup>8)</sup>.</li> <li>Dif.temp.punct condens setați un decalaj pentru calculul punctului de condensare, dacă este necesar<sup>8)</sup>.</li> <li>Tur ref.min.senz.umidit.: setați temperatura turului pentru răcire cu monitorizarea și calcularea punctului de condensare, punctului de condensare).</li> <li>Tur referință minim fără senzor de umiditate: setați temperatura turului pentru răcire fără monitorizarea și calcularea punctului de condensare (răcire sub punctului de condensare (răcire sub punctului de condensare).</li> </ul> </li> </ul> |
|                         | împotriva înghețului.<br>– Încălzire continuă sub.                                                                                                    |          |                     | o telecomandă, configurați un program temporizat la nivelul consumatorului final.                                                                                                    |
|                         | Selectați Da pentru activare.<br>- <b>sau-</b>                                                                                                    | 1)       | Pentr<br>trebui     | u a comuta la regimul de răcire în timpul verii, unul dintre circuitele de încălzire<br>e să fie configurat pentru regimul de răcire.                                                                                                    |
|                         | Selectați Nu pentru a dezactiva.<br>Setați temperatura exterioară de la care programul                                                                                                    | 2)       | Pentro<br>funcți    | u o funcționare eficientă a pompei de căldură, evitați comutarea regimului de<br>onare (încălzire sau răcire) timp de o zi.                                                                                                    |
|                         | temporizat trebuie suprascris.                                                                                                    | 3)       | Setări              | le afișate sunt aplicabile pentru toate circuitele de încălzire.                                                                                                    |
|                         |                                                                                                    | 4)       | Asigu               | rați-vă că sistemul este protejat împotriva condensatului.                                                                                                    |

- În cazul în care circuitul de încălzire este setat la regimul Răcire sau Încălzire și răcire, se afișează meniul Răcire.
- 6) Se afișează numai dacă este instalată o telecomandă.
- 7) Se afișează numai dacă este instalată o telecomandă cu senzor de umiditate.
- 8) Se afișează numai dacă este activată calcularea Punct de condensare.
- Tab. 8 Setări pentru încălzire/răcire

#### Curbă de încălzire

| Element de            | Interval de reglare                                                                                                    |
|-----------------------|----------------------------------------------------------------------------------------------------|
| meniu                 |                                                                                                    |
| Curba de<br>încălzire | Exista doua variante ale curbei de încalzire pentru<br>controlul în funcție de temperatura exterioară:                                                                                                    |
|                       | <ul> <li>Tip reglare &gt; Temperatură externă<br/>direcționată<sup>1)</sup>: este o curbă de încălzire orientată<br/>în sus, bazată pe o alocare optimizată a<br/>temperaturii turului în funcție de temperatura<br/>exterioară. Trebuie setate numai temperatura<br/>dorită și temperatura maximă. Această variantă<br/>este setată ca implicită și este adecvată pentru<br/>cazurile comune de utilizare.</li> <li>Tip reglare &gt; Temp. ext. cu punct bază:<br/>temperatura exterioară cu punct de bază este o<br/>setare clasică pentru curba de încălzire, care<br/>furnizează mai multe opțiuni pentru<br/>conformitatea la cerințele clădirilor individuale.<br/>Această curbă de încălzire are o bază și un punct<br/>final. Pe durata perioadei de tranziție,<br/>instalatorul poate seta un punct de confort<br/>pentru creșterea ușoară a curbei de încălzire.</li> </ul> |
|                       | Punctul de bază este temperatura turului care se atinge la o temperatură a aerului exterior de 20°C.                                                                                                    |
|                       | Punctul final este temperatura turului care este<br>atinsă la temperatura exterioară minimă a aerului din<br>regiune, motiv pentru care afectează panta curbei<br>de încălzire.                                                                                                    |
|                       | Punctul de confort permite creșterea temperaturii<br>turului pe durata perioadei de tranziție primăvară/<br>toamnă. Opțional, utilizatorul poate seta o limită<br>minimă de temperatură a turului în ambele tipuri de<br>control cu compensare climatică (setarea<br>temperaturii minime a turului = On (Pornit)).                                                                                                    |

 Această variantă a curbei de căldură nu este disponibilă pentru toate țările. Dacă nu este disponibilă, nu va fi afişată în panoul de comandă al sistemului.

Tab. 9 Meniu pentru setarea curbei de încălzire

# i

Dacă este selectată o temperatură constantă a turului mai mare de 45 °C, durata de viață a aparatului poate fi afectată.

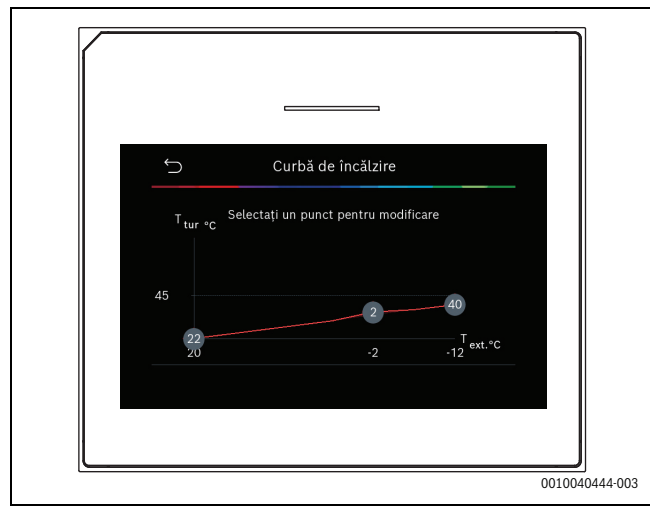

Fig. 1 Ecran de pornire pentru setarea curbei de încălzire pentru tipul de reglare a temperaturii exterioare cu punct de bază (și punct de confort)

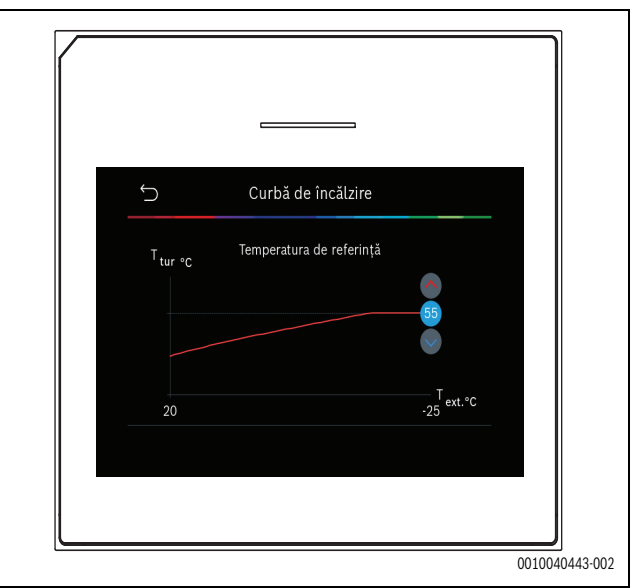

Fig. 2 Reglați punctul final (numai dacă tipul de reglare este setat la temperatură exterioară cu punct de bază)

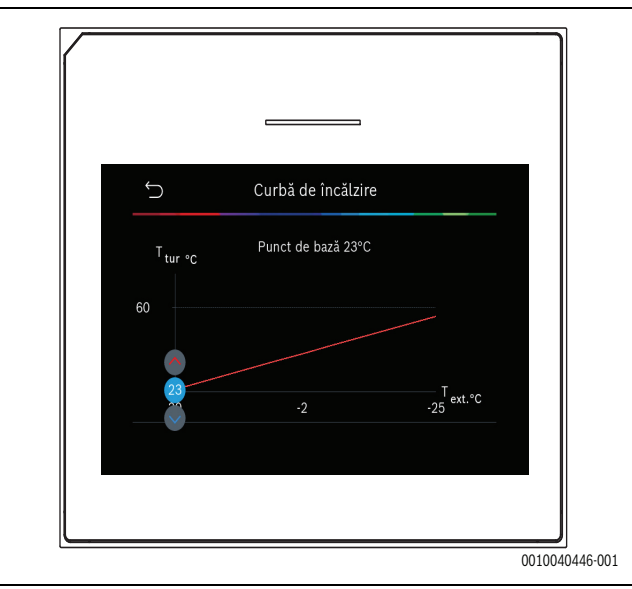

Fig. 3 Reglați punctul de bază

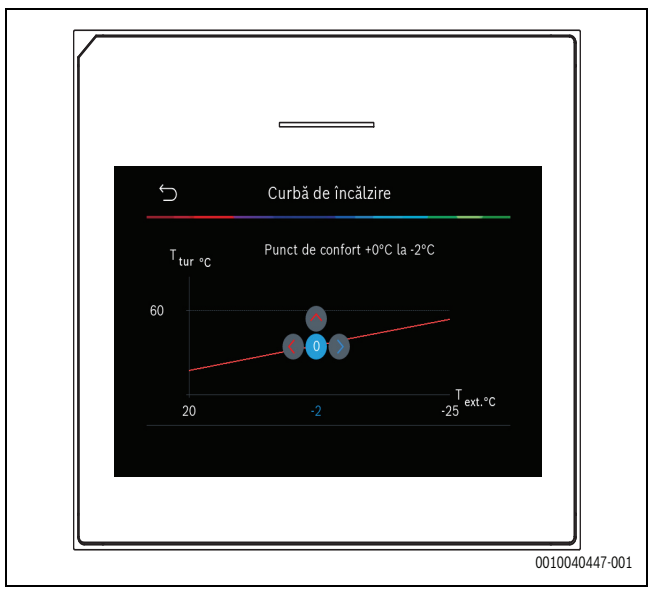

Fig. 4 Reglați punctul de confort (numai dacă tipul de reglare este setat la temperatură exterioară cu punct de bază)

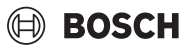

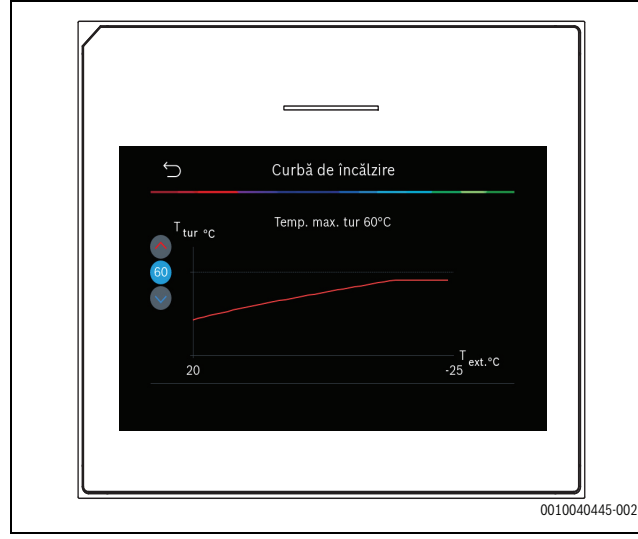

Fig. 5 Reglați temperatura maximă a turului

#### 5.1.6 Meniu: Încălzire

#### Tip de imobil

Dacă amortizarea termică este activă. se efectuează reglaje pentru a compensa fluctuațiile temperaturii exterioare în funcție de tipul de imobil. Amortizarea termică (reglare) a temperaturii exterioare permite sistemului de control să ia în considerare inerția termică a masei imobilului pentru curba termică.

| Element de<br>meniu     | Descriere                                                                                                    |
|-------------------------|----------------------------------------------------------------------------------------------------|
| Ușor (capacitate        | Тір                                                                                                    |
| mică de<br>acumulare)   | de ex., clădire din beton preturnat, structuri de tip<br>stâlp și grindă, structuri din lemn                    |
|                         | Putere calorică                                                                                                 |
|                         | <ul> <li>Amortizare redusă a temperaturii exterioare</li> <li>Creștere rapidă a temperaturii turului</li> </ul> |
| Mediu                   | Тір                                                                                                    |
| (capacitate<br>medie de | de ex., clădire din blocuri de beton goale la interior<br>(setare standard)                                     |
| acumulare)              | Putere calorică                                                                                                 |
|                         | Grad mediu de amortizare a temperaturii     exterioare                                                          |
|                         | Creștere medie a temperaturii turului                                                                           |
| Greu (capacitate        | Тір                                                                                                    |
| mare de<br>acumulare)   | De ex. casă de cărămidă                                                                                         |
|                         | Putere calorică                                                                                                 |
|                         | Amortizare ridicată a temperaturii exterioare                                                                   |
|                         | Creștere lentă a temperaturii turului                                                                           |

Tab. 10 Setări pentru tipul de imobil

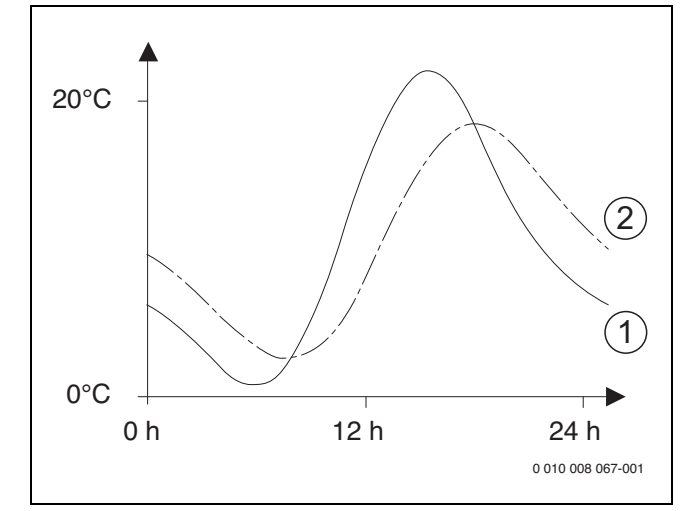

Fig. 6 Exemplu de temperatură exterioară adaptată:

- [1] Temperatură exterioară curentă
- [2] Temperatură exterioară ajustată

#### 5.1.7 Meniu uscarea şapei

Acest meniu este disponibil numai dacă cel puțin un circuit de încălzire prin pardoseală este instalat și reglat la nivelul sistemului.

Un program de uscare a șapei este setat pentru circuitul de încălzire selectat sau pentru întregul sistem de încălzire în acest meniu. Pentru a usca o nouă șapă, sistemul de încălzire rulează o dată programul de uscare a șapei în mod automat.

După o pană de curent sau o oprire a pompei de căldură, interfața cu utilizatorul continuă ca de obicei, cu programul de uscare a șapei. Totuși, perioada în care este întreruptă alimentarea cu energie electrică nu trebuie să depășească durata rezervei de energie a interfeței cu utilizatorul ( $\ge 4$  h) sau durata maximă de întrerupere setată.

# ATENȚIE

#### Pericol de daune sau deteriorare a şapei!

- ► La instalațiile cu mai multe circuite, această funcție poate fi utilizată numai în combinație cu cu circuit mixt de încălzire.
- Setați uscarea şapei conform indicațiilor producătorului şapei.
- Verificați zilnic instalațiile, chiar dacă este activă funcția de încălzire a şapei, şi completați procesul-verbal prescris.

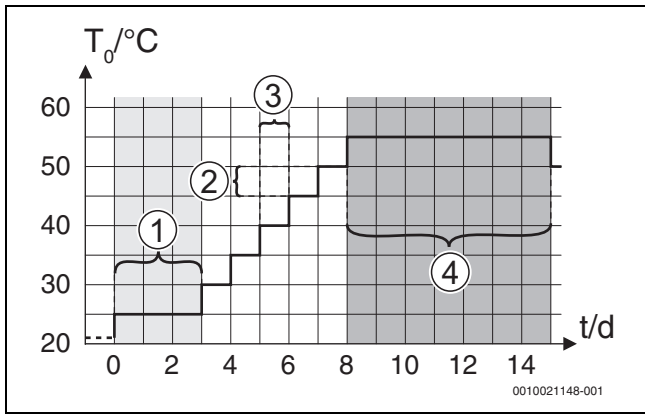

Fig. 7 Proces de uscare a șapei cu setări din fabrică în faza de încălzire

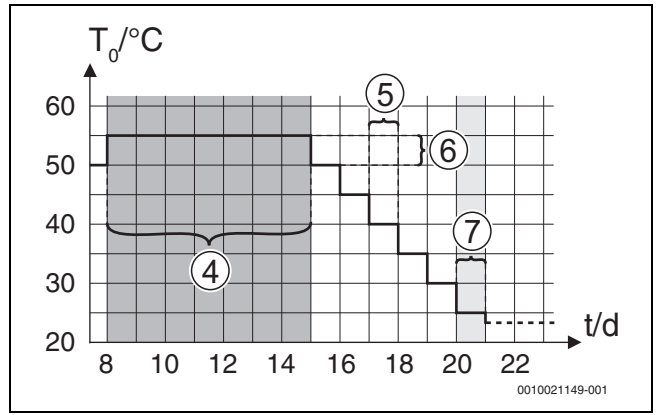

| Fia  | Q | Proces de uscare a | canoi cu | cotări din | fabrică în  | faza da | răcira |
|------|---|--------------------|----------|------------|-------------|---------|--------|
| гıg. | 0 | FIDLES DE USCAIE à | şapercu  | selanum    | iaviica III | iaza ue | Tache  |

#### Legendă pentru Fig. 7 și Fig. 8:

T<sub>0</sub> Temperatură tur

t Timp (în zile)

| Element de<br>meniu                | Descriere                                                                                                    |
|------------------------------------|----------------------------------------------------------------------------------------------------|
| Uscare șapă                        | Da: sunt afișate setările necesare pentru uscarea șapei.                                                                                                    |
|                                    | Nu: uscarea șapei nu este activă și setările nu sunt<br>afișate (setare din fabrică).                                                                                                    |
| Timp aștept.<br>înainte por.       | Omitere: programul de uscare a șapei pornește<br>imediat pentru circuitele de încălzire selectate.                                                                                                    |
|                                    | [1 50] zile: programul de uscare a șapei pornește<br>după intervalul de așteptare setat. Circuitele de<br>încălzire selectate sunt oprite în intervalul de<br>așteptare, iar protecția împotriva înghețului este<br>activă ( $\rightarrow$ Fig. 7, timp anterior zilei 0) |
| Durată fază start                  | Omitere: fără fază de pornire.                                                                                                    |
|                                    | [1 <b>3</b> 30] zile: setare pentru intervalul de timp dintre începutul fazei de pornire și următoarea fază.                                                                                                    |
| Temperatură<br>fază start          | [20 <b>25</b> 55] °C: temperatura turului în timpul fazei de pornire.                                                                                                    |
| Increment fază                     | Omitere: nu are loc faza de pornire.                                                                                                    |
| încălzire                          | [ <b>1</b> 10] zile: setare pentru intervalul de timp dintre etapele (treptele) din faza de încălzire.                                                                                                    |
| Dif. temp. în faza<br>de încălzire | [1 <b>5</b> 35] K: diferență de temperatură între etapele din faza de încălzire.                                                                                                    |
| Durată fază<br>oprire              | [1799] zile: intervalul de timp dintre<br>începutul fazei de menținere (intervalul în care se<br>păstrează temperatura maximă pentru uscarea<br>șapei) și următoarea fază.                                                                                                |
| Temperatură<br>fază oprire         | [20 <b>55</b> ] °C: temperatura turului în timpul fazei de menținere (temperatură maximă).                                                                                                    |
| Increment fază                     | Omitere: nu are loc faza de răcire.                                                                                                    |
| de răcire                          | [ <b>1</b> 10] zile: setare pentru intervalul de timp dintre etapele (treptele) din faza de răcire.                                                                                                    |
| Dif.temp.în faza<br>de răcire      | [1 <b>5</b> 35] K: diferență de temperatură între etapele din faza de răcire.                                                                                                    |
| Durată fază finală                 | Omitere: nu are loc faza finală.                                                                                                    |
|                                    | Pornit permanent: nu este definit niciun timp de<br>încheiere pentru faza finală.                                                                                                    |
|                                    | [ <b>1</b> 30] zile: setare pentru intervalul de timp dintre<br>începutul fazei finale (ultima treaptă a temperaturii)<br>și încheierea programului de uscare a șapei.                                                                                                    |
| Temperatură<br>fază finală         | [20 <b>25</b> 55] °C: temperatura turului în timpul fazei finale.                                                                                                    |

| meniu                                        | Descriere                                                                                                    |
|----------------------------------------------|----------------------------------------------------------------------------------------------------|
| Într. max. fără<br>defecțiune                | [2 <b>12</b> 24] h: durata maximă a unui interval de<br>întrerupere pentru un program de uscare a șapei (de<br>ex. prin oprirea programului de uscare a șapei sau<br>din cauza unei întreruperi de curent) până la afișarea<br>unui mesaj de eroare. |
| Uscare șapă<br>instalație                    | Da: uscarea șapei este activă pentru toate circuitele de încălzire ale sistemului.                                                                                                    |
|                                              | Atenție: nu este posibilă selectarea unor circuite de<br>încălzire individuale. Încălzirea apei calde nu este<br>posibilă. Este dezactivată afișarea meniurilor și a<br>elementelor de meniu cu setări pentru apa caldă.                             |
|                                              | Nu: uscarea șapei nu este activă pentru toate<br>circuitele de încălzire.                                                                                                    |
|                                              | <b>Atenție</b> : este posibilă selectarea unor circuite de<br>încălzire individuale. Încălzirea apei calde este<br>posibilă. Sunt activate meniurile și elementele de<br>meniu cu setări pentru apa caldă.                                           |
| Funcție de șapă<br>circuit de<br>încălzire 1 | Da   Nu: setare care specifică dacă funcția de uscare<br>a șapei este activă în circuitul de încălzire selectat.                                                                                                    |
| Stop                                         | Da   Nu: setare care specifică dacă uscarea șapei<br>trebuie sau nu întreruptă temporar. Dacă s-a depășit<br>durata maximă de întrerupere, se afișează un mesaj<br>de eroare.                                                                        |

Tab. 11 Setările din meniul Uscare șapă (Fig. 7 și 8 afișează setarea din fabrică a programului de uscare a șapei)

#### 5.1.8 Meniu: Apă caldă

În acest meniu sunt posibile setări pentru apa caldă. Aceste setări sunt accesibile numai dacă sistemul este conceput și configurat conform descrierii din acest document, iar unitatea utilizată acceptă această setare.

Efectuați cu regularitate dezinfecția termică pentru a extermina agenții patogeni (de ex., legionella). Este posibil să existe prevederi legale speciale privind dezinfectarea termică a sistemelor de apă caldă de dimensiuni mai mari.

i

Regimul de apă caldă este activ în starea de livrare a aparatului.

 Dacă nu este instalat un sistem de apă caldă, dezactivați regimul de apă caldă în timpul punerii în funcțiune.

i

Setările pentru intervale și valorile implicite pentru apă caldă sunt dependente de combinația instalată de pompă de căldură și unitate interioară, motiv pentru care nu sunt indicate aici.

 Consultați manualul unității interioare respective pentru interval și valorile implicite.

i

Dacă este instalat un senzor de temperatură (TW1) în rezervorul de depozitare pentru apă caldă, pregătirea apei calde este solicitată de îndată ce temperatura reală a TW1 scade sub temperatura de pornire selectată.

Dacă un al doilea senzor de temperatură (TW2) este instalat în partea de sus a boilerului, în scopuri de confort, pregătirea apei calde este, de asemenea, solicitată de îndată ce temperatura de la TW2 scade sub o valoare aflată deasupra temperaturii de pornire selectate.

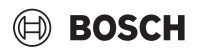

În timpul punerii în funcțiune, se pot selecta diferite opțiuni pentru încălzirea apei calde, Neinstalat | Pompă căldură.

| Element de<br>meniu                                                                                    | Descriere                                                                                                    |  |
|----------------------------------------------------------------------------------------------------|----------------------------------------------------------------------------------------------------|--|
| Meniuri care sunt afișate atunci când încălzirea apei calde a fost selectată cu <b>Pompă căldură</b> . |                                                                                                    |  |
| Vizualizare<br>expert                                                                                  | Selectați Pornit pentru mai multe opțiuni de meniu.<br>La livrare, meniul Vizualizare expert este setat la<br><b>Oprit</b> și sunt afișați numai parametrii cei mai<br>importanți. Dacă parametrul este setat la Pornit,<br>sunt afișați alți parametri configurabili.                                                                                                    |  |
| Temperatură                                                                                            | <ul> <li>Temperatură pornire confort. Setați valoarea necesară.</li> <li>Temperatură oprire confort. Setați valoarea necesară.</li> <li>Temperatură de pornire Eco. Setați valoarea necesară.</li> <li>Temperatură oprire Eco</li> <li>Temperatură de pornire Eco+. Setați valoarea necesară.</li> <li>Temperatură oprire Eco+</li> <li>Apă caldă extra. Setați valoarea necesară.</li> <li>Temp.pornire.man.ener Setați valoarea necesară.<sup>1)</sup></li> <li>Temperatură oprire manager energie. Setați valoarea necesară.<sup>1)</sup></li> </ul>                                                                                                    |  |
| Dezinfecție<br>termică                                                                                 | <ul> <li>Automat. Selectați Pornit pentru a activa<br/>dezinfecția automată.</li> <li>-sau-<br/>Selectați Oprit pentru a activa dezinfecția<br/>automată.</li> <li>Zilnic/ziua săptămânii. Dacă dezinfecția termică<br/>trebuie efectuată zilnic, setați la Zilnic.</li> <li>-sau-<br/>Selectați o zi din săptămână când trebuie<br/>efectuată dezinfecția termică.</li> <li>Ora de pornire. Selectați ora de pornire necesară<br/>pentru dezinfecția termică.</li> <li>Temperatură. Selectați temperatura necesară<br/>pentru dezinfecția termică.</li> <li>Durată menținere căldură. Selectați conservarea<br/>temperaturii între [0,01,03,0] ore.</li> <li>Durată maximă. Selectați durata maximă pentru<br/>dezinfecția termică între [234] ore.</li> </ul> |  |
| Încălzire ziln.                                                                                        | <ul> <li>Selectați Nu pentru a dezactiva sistemul de<br/>încălzire zilnică a apei calde.</li> <li>-sau-<br/>Selectați Da pentru a activa sistemul de încălzire<br/>zilnică a apei calde.</li> <li>Ora. Setați ora necesară pentru încălzirea zilnică<br/>a apei calde.</li> </ul>                                                                                                    |  |

| Element de                               | Descriere                                                                                                    |
|------------------------------------------|----------------------------------------------------------------------------------------------------|
| Circulație apă<br>caldă                  | <ul> <li>Selectați Oprit pentru a dezactiva circulația apei calde.</li> <li>-sau-<br/>Selectați Pornit pentru a activa circulația apei calde.</li> <li>Selectați Regim funcționare încălzitor auxiliar.<br/>Oprit,<br/>Pornit,<br/>Temperatură referință apă caldă<br/>Automat</li> <li>Frecvență comutări.<br/>Selectați funcționarea continuă</li> <li>-sau-<br/>Selectați numărul necesar de intervale pe oră<br/>[146]. Un interval durează 3 minute.</li> </ul> |
| Dif.temp.CONFO<br>RT pentru<br>încărcare | Setați diferența de temperatură de încărcare (TC1-<br>TW1) pentru regimul confort.                                                                                                    |
| Dif.temp.ECO<br>pentru încărcare         | Setați diferența de temperatură de încărcare (TC1-<br>TW1) pentru regimul ECO.                                                                                                    |
| Dif.temp.ECO+<br>pentru încărcare        | Setați diferența de temperatură de încărcare (TC1-<br>TW1) pentru regimul ECO+.                                                                                                    |
| 1) Disponibil dacă un                    | program de gestionare a energiei este conectat și configurat.                                                                                                    |

Tab. 12 Setări pentru încălzirea apei calde cu pompa de căldură

#### 5.1.9 Meniu: Solar

În acest meniu sunt disponibile setările pentru sistemul de încălzire solar (vezi  $\rightarrow$  Tab. 13 "Prezentare generală a setărilor pentru sistemele de încălzire solare"). Țineți cont de informațiile adiționale privind setările și funcțiile din documentația tehnică a modulelor solare.

Pentru a deschide acest meniu, accesați Service > Solar.

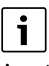

Aceste setări sunt disponibile numai dacă sistemul este conceput și configurat în consecință și unitatea utilizată acceptă aceste setări.

| Element de<br>meniu            | Descriere                                                                                        |
|--------------------------------|--------------------------------------------------------------------------------------------------|
| Modul extindere solar          | Selectați Pornit pentru a activa modulul de expansiune solar pentru sistemul de încălzire solar. |
|                                | - <b>sau-</b><br>Selectați Oprit pentru a dezactiva.                                             |
| Configurație<br>solară actuală | Afișează configurația curentă a sistemului de<br>încălzire solar.                                |

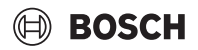

| Element de<br>meniu        | Descriere                                                                                                    |
|----------------------------|----------------------------------------------------------------------------------------------------|
| Modificare<br>configurație | Selectați Confirmare pentru a edita configurația<br>sistemului de încălzire solar.                                                                                                    |
| solară                     | -sau-                                                                                                    |
|                            | Selectați Anulare pentru a reveni.                                                                                                    |
|                            | Pentru a selecta configurația de sistem necesară și<br>pentru a adăuga opțiuni, parcurgeți opțiunile de<br>meniu.<br>Selectați Adăugare element pentru a adăuga                                                                                                    |
|                            | componentele selectate.                                                                                                    |
|                            | -sau-                                                                                                    |
|                            | Selectați Oprire adăugare pentru a finaliza.Oprire adăugare                                                                                                    |
|                            | Selectați Completare config. dacă configurarea sistemului de încălzire solar a fost finalizată.                                                                                                    |
| Setări                     | <ul> <li>Circuit solar.</li> <li>Rezervor (disipator termic). Efectuați setările<br/>pentru rezervorul de acumulare, schimbătorul de<br/>căldură sau piscina instalată în circuitul solar.</li> <li>Aport solar. În acest meniu se pot configura<br/>cetări pentru reguperarea apergiai și câcțiaul</li> </ul> |
| Tab. 12 December           | estimat de energie solară. Valorile pot fi resetate.                                                                                                    |

Tab. 13 Prezentare generală a setărilor pentru sistemele de încălzire solare

| Element de<br>meniu | Descriere                                              |
|---------------------|--------------------------------------------------------|
| Pornire sistem      | Selectați Pornit pentru a activa sistemul de încălzire |
| solar               | solar. Selectați Oprit pentru a dezactiva.             |

 Tab. 14
 Setări pentru sistemele de încălzire solare

# 5.1.10 Meniu: Ventilație

În acest meniu sunt disponibile setările Ventilație. Țineți cont de informațiile adiționale privind setările și funcțiile din documentația tehnică a modulelor Vent... (aerisire controlată a încăperii). Unele setări vor apărea numai dacă Vizualizare expert este comutat Pornit.

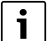

Aceste setări sunt disponibile numai dacă sistemul este conceput și configurat în consecință și dacă este conectat un aparat de ventilație compatibil.

| Element de<br>meniu      | Descriere                                                                                                    |
|--------------------------|----------------------------------------------------------------------------------------------------|
| Vizualizare<br>expert    | Selectați Pornit pentru mai multe opțiuni de meniu.<br>La livrare, meniul de instalare este setat la <b>Oprit</b> și<br>sunt afișați numai parametrii cei mai importanți.<br>Dacă parametrul este setat la Pornit, sunt afișați alți<br>parametri configurabili. |
| Tip de                   | ▶ 100                                                                                                    |
| echipament               | ▶ 101                                                                                                    |
|                          | ▶ 260                                                                                                    |
|                          | ▶ 261                                                                                                    |
| Debit volumic<br>nominal | Setați valoarea necesară în funcție de documentul de planificare [0 <b>100</b> 1000 m³/h].                                                                                                    |
| Protecție                | ► Interval                                                                                                    |
| împotriva                | ► Dezechilibru                                                                                                    |
| înghețului               | <ul> <li>Preîncălzitor electric</li> </ul>                                                                                                    |

Tab. 15 Prezentare generală a setărilor Ventilație

#### 5.1.11 Meniu: Manager de energie

În acest meniu sunt disponibile setările **Manager de energie**. Țineți cont de informațiile adiționale privind setările și funcțiile din documentația tehnică a programului de gestionare a energiei.

i

Dacă este disponibilă energie fotovoltaică și este instalat un rezervor tampon cu toate circuitele de încălzire mixte și Temperatură tur max. de referință rezervor tampon este dezactivat, rezervorul tampon va fi încălzit la temperatura maximă a pompei de căldură.

| Element de<br>meniu                                     | Descriere                                                                                                    |
|---------------------------------------------------------|----------------------------------------------------------------------------------------------------|
| Creștere<br>temp.dorită la<br>încălzire                 | Setați temperatura maximă admisibilă a încăperii<br>pentru încălzire.                                                                         |
| Scăderea<br>temperaturii<br>dorite la răcire            | Setați temperatura minimă admisibilă a încăperii<br>pentru răcire.                                                                            |
| Temperatură tur<br>max. de referință<br>rezervor tampon | Setați temperatura maximă a rezervorului tampon<br>dacă regimul de surplus FV este activ<br>[40 <b>60</b> 80].                                |
| Răcire numai cu<br>energie FV                           | Selectați Pornit<br><b>-sau-</b><br>Selectați Oprit                                                                                           |
|                                                         | Dacă această setare este comutată la Pornit, pompa<br>de căldură utilizează curentul în exces de la Instalație<br>fotovoltaică pentru răcire. |
| Temperatură<br>pornire apă caldă                        | Setați valoarea pentru a defini temperatura de<br>pornire pentru apa caldă.                                                                   |
| Temperatură<br>oprire apă caldă                         | Setați valoarea pentru a defini temperatura de oprire pentru apa caldă.                                                                       |

Tab. 16 Prezentare generală a setărilor Manager de energie

#### 5.1.12 Meniu: Instalație fotovoltaică

Efectuați setările specifice pentru sistemul fotovoltaic (FV) în acest meniu. Aceste setări sunt disponibile numai dacă sistemul este conceput și configurat în mod corespunzător, iar tipul de aparat folosit este compatibil cu o astfel de setare.

i

Dacă este disponibilă energie fotovoltaică și este instalat un rezervor tampon cu toate circuitele de încălzire mixte și Temperatură tur max. de referință rezervor tampon este dezactivat, rezervorul tampon va fi încălzit la temperatura maximă a pompei de căldură.

| Element de<br>meniu                                     | Descriere                                                                                                    |
|---------------------------------------------------------|----------------------------------------------------------------------------------------------------|
| Creștere<br>temp.dorită la<br>încălzire                 | Dacă regimul de încălzire este activ, surplusul de<br>energie disponibil în sistemul FV poate fi utilizat<br>pentru încălzire. Setați valoarea care definește cu<br>cât poate crește temperatura încăperii [05] K. |
| Temperatură tur<br>max. de referință<br>rezervor tampon | Setați temperatura maximă a rezervorului tampon<br>dacă regimul de surplus FV este activ<br>[40 <b>60</b> 80].                                                                                                    |

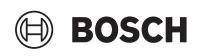

|  | Element de<br>meniu                          | Descriere                                                                                                    |
|--|----------------------------------------------|----------------------------------------------------------------------------------------------------|
|  | Confort apă<br>caldă crescut                 | Energia disponibilă în sistemul FV este utilizată<br>pentru apa caldă.<br>[Da]   [Nu]<br>Dacă această setare este activată, apa caldă este |
|  |                                              | încălzită la temperatura setată pentru regimul de<br>funcționare pentru apă caldă [Confort].                                               |
|  |                                              | Este posibilă revenirea la regimul standard Apă<br>caldă, Eco, în meniul corespunzător.                                                    |
|  |                                              | Dacă programul de concediu este activ, apa nu va fi<br>încălzită pe durata perioadei definite.                                             |
|  | Scăderea<br>temperaturii<br>dorite la răcire | [Da]: energia disponibilă la nivelul sistemului FV<br>este utilizată pentru răcire dacă sistemul<br>funcționează în regim de răcire.       |
|  | Răcire numai cu<br>energie FV                | Regimul de răcire este activat numai dacă este<br>disponibilă energie în sistemul fotovoltaic.<br>[Da]   [Nu]                              |
|  |                                              | Dacă programul de concediu este activ, funcția de răcire este oprită.                                                                      |
|  | Putere<br>max.pt.compres<br>or               | Setați puterea maximă pentru operarea<br>compresorului dacă regimul FV este activat.                                                       |

Tab. 17 Setări din meniul de date ale sistemului FV

#### 5.1.13 Meniu: Smart Grid

Efectuați setările specifice pentru rețeaua inteligentă în acest meniu. Aceste setări sunt disponibile numai dacă sistemul este conceput și configurat în mod corespunzător, iar tipul de aparat folosit este compatibil cu o astfel de setare.

# i

Dacă este disponibilă energie din rețeaua inteligentă și este instalat un rezervor tampon cu toate circuitele de încălzire mixte, rezervorul tampon va fi încălzit la temperatura maximă a pompei de căldură.

| Element de<br>meniu          | Domeniu de reglare: descrierea funcției                                                                                                    |
|------------------------------|----------------------------------------------------------------------------------------------------|
| Creștere<br>opțională        | [05] K<br>Setați valoarea maximă cu care poate crește<br>temperatura încăperii.                                                                                                    |
| Creștere forțată             | [25] K<br>Setați valoarea maximă la care este forțată să<br>crească temperatura încăperii.                                                                                                    |
| Confort apă<br>caldă crescut | [Da]   [Nu]<br>Dacă această setare este activată, apa caldă este<br>încălzită la temperatura setată pentru regimul de<br>funcționare cu apă caldă [Confort]. Dacă este<br>activat programul pentru concediu, funcția de<br>încălzire este oprită. |

Tab. 18 Setări din meniul de date ale rețelei inteligente

#### 5.1.14 Meniu: EEBus

Setările EEBus sunt vizibile dacă sistemul de răcire este compatibil cu EEBus și cu funcționalitatea asociată de limitare a puterii.

| igurați conexiunea la EEBus în timpul punerii în<br>țiune. <sup>1)</sup> |
|--------------------------------------------------------------------------|
|                                                                          |

 Aceeaşi configurare pentru punerea în funcțiune a EEBus este disponibilă în meniul consumatorului final.

Tab. 19 Prezentare generală a setărilor din meniul EEBus

Pentru informații suplimentare despre EEBus și soluțiile care sunt disponibile, consultați <u>sector coupling web page</u>.

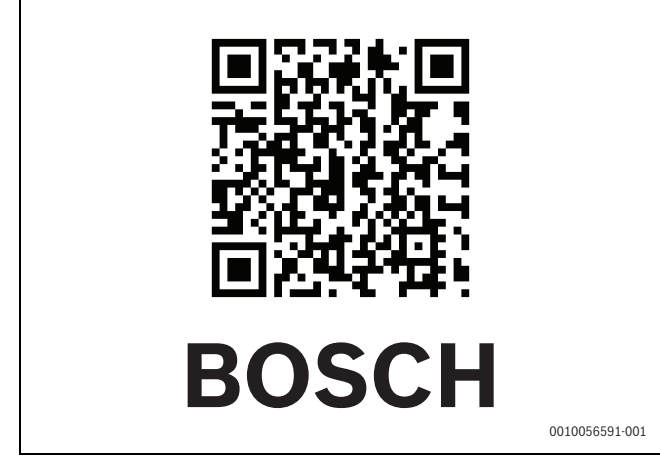

Fig. 9

#### 5.1.15 Setări pentru alte sisteme sau aparate

Dacă la nivelul sistemului sunt instalate alte sisteme sau dispozitive specifice, vor fi disponibile elemente de meniu suplimentare.

În funcție de sistemul sau de aparatul instalat și de ansamblurile sau de componentele asociate, se pot efectua diferite setări.

Țineți cont de informațiile adiționale privind setările și funcțiile din documentația tehnică a sistemului sau aparatului respectiv.

Sunt disponibile următoarele sisteme și elemente de meniu suplimentare:

- Reglare încăpere individuală: termostat ambiental individual.
- CR11: modul universal Bosch

#### 5.1.16 Restabilire setări instalator

Selectați Restabilire setări instalator pentru a reveni la setările efectuate în timpul punerii în funcțiune și salvate ca setări de instalator. Selectați Da pentru a confirma. Selectați Nu pentru a reveni fără resetare.

#### 5.1.17 Setari din fabrica

Selectați Setari din fabrica pentru a reveni la setările din fabrică. Selectați Da pentru a confirma. Selectați Nu pentru a reveni fără resetare.

# BOSCH

# 5.2 Diagnoză

#### 5.2.1 Meniu: Verificări funcționare

Componentele active ale sistemului de încălzire pot fi testate individual prin intermediul meniului Verificări funcționare. Setarea funcției **Activare verificări funcționare** din acest meniu la Da anulează regimul normal de operare al întregii instalații. Toate setările vor fi salvate. Setările din acest meniu au numai caracter temporar. Dacă în cazul **Activare verificări funcționare** opțiunea Nu este setată sau dacă meniul Verificări funcționare este închis, setările salvate sunt aplicate din nou. Funcțiile disponibile și setările posibile variază în funcție de sistemul instalat.

Pentru a efectua verificările funcționale, sunt setați parametrii pentru fiecare componentă individuală. Pentru a verifica dacă compresorul, amestecătorul, pompa sau vana cu 3 căi reacționează corect, este verificat comportamentul componentelor individuale.

| Element de<br>meniu                   | Descriere                                                                                                    |
|---------------------------------------|----------------------------------------------------------------------------------------------------|
| Activare<br>verificări<br>funcționare | Selectați Da pentru a activa Verificări funcționare.                                                                                                    |
| Pompă de<br>căldură                   | <ul> <li>PCO pompă primară circuit de încălzire. Porniți sau opriți pompa circuitului de încălzire.</li> <li>Turație PCO. Viteza pompei poate fi modificată prin reglarea procentajului. 100 % = viteză maximă.</li> <li>Vană 3 căi apă caldă VW1. Cu încălz. ventilul de comutare este setat la regimul de încălzire. Selectați Apă caldă pentru a seta regimul de apă caldă.</li> <li>Test circuit agent frigorigen. Dacă este selectată opțiunea Pornit, componentele active ale circuitului de răcire sunt controlate una câte una prin deschiderea/închiderea supapelor de expansiune.</li> <li>Compresor. Selectați Pornit pentru a activa compresorul.</li> <li>Inversor suflantă de răcire. Selectați Pornit pentru a activa ventilatorul de răcire.</li> <li>Evacuare/Umplere. Această funcție este utilizată la golirea sau umplerea cu agent frigorific și deschide supapele de expansiune. Selectați Da pentru activare.</li> <li>leşire răcire activă</li> <li>Încălzitor auxiliar treapta 1. Selectați Pornit pentru a activa prima treaptă a rezistenței termice electrice.</li> <li>Încălzitor auxiliar treapta 3. Selectați Pornit pentru a activa a doua treaptă a rezistenței termice electrice.</li> <li>Încălzitor auxiliar treapta 3. Selectați Pornit pentru a activa a treia treaptă a rezistenței termice electrice.</li> </ul> |
| Circuit încălzire 1                   | <ul> <li>Pompă circuit încălzire PC1 Cl1. Porniți sau<br/>opriți pompa de încălzire.</li> <li>Turație PC1. Viteza pompei poate fi modificată<br/>prin reglarea procentajului. 100 % = viteză<br/>maximă.</li> </ul>                                                                                                    |

| Element de<br>meniu | Descriere                                                                                                    |
|---------------------|----------------------------------------------------------------------------------------------------|
| Apă caldă           | <ul> <li>PCO pompă primară circuit de încălzire. Porniți<br/>sau opriți pompa circuitului de încălzire.</li> <li>Turație PCO. Viteza pompei poate fi modificată<br/>prin reglarea procentajului. 100 % = viteză<br/>maximă.</li> <li>Vană 3 căi apă caldă VW1. Modificați poziția<br/>ventilului de comutare între Apă caldă și<br/>Încălzire.</li> </ul>                                                                                                    |
|                     | <ul> <li>Pompă circulație apă caldă. Porniți sau opriți<br/>pompa de circulație pentru apă caldă.</li> </ul>                                                                                                    |
| Solar               | <ul> <li>Pompă circuit solar PS1. Selectați Pornit pentru<br/>a activa pompa solară.</li> <li>Pompă schimbător de căldură rezervor PS5.<br/>Selectați Pornit pentru a activa pompa<br/>schimbătorului de căldură.</li> <li>Pompă circuit solar 2 PS4. Selectați Pornit<br/>pentru a activa pompa solară pentru circuitul 2.</li> <li>Pompă reîncărcare PS6. Selectați Pornit pentru<br/>a activa pompa de încălzire ulterioară.</li> <li>Pompă reîncărcare PS7. Selectați Pornit pentru<br/>a activa pompa de încălzire ulterioară.</li> <li>Pompă dezinf.term. Selectați Pornit pentru<br/>a activa dezinfecția termică.</li> <li>Regulator diferență ieșire M1. Selectați Pornit<br/>pentru a activa supapa de control a presiunii<br/>diferențiale.</li> <li>Pompă răcire panou PS10. Selectați Pornit<br/>pentru a activa pompa panoului solar.</li> </ul> |
| Ventilație          | <ul> <li>Suflantă aer proaspăt. Selectați Pornit pentru a activa ventilatorul de aer proaspăt.</li> <li>Ventilator de aspirație. Selectați Pornit pentru a activa ventilatorul de aer uzat.</li> <li>Clapetă bypass. Selectați Pornit pentru a activa supapa de derivație.</li> <li>Preîncălzitor electric. Selectați Pornit pentru a activa preîncălzitorul electric.</li> <li>Încălzitor auxiliar electric. Selectați Pornit pentru a activa rezistența termică electrică.</li> <li>Amestecător hidr.încălzitor auxiliar. Selectați Stop, Desch., Închidere pentru a activa amestecătorul.</li> <li>Reg. preîncălz. electr. ext Selectați Pornit pentru pentru a activa rezistența termică electrică externă.</li> </ul>                                                                                                    |

# 5.2.2 Meniu: Test comutat.înaltă pres.

Regimul **Test comutat.înaltă pres.** este vizibil numai în Austria. Acest test măsoară siguranța senzorului de presiune ridicată a circuitului de agent frigorigen (pentru mai multe informații → vezi documentația tehnică a unității externe aer/apă).

# i

Pentru a efectua **Test comutat.înaltă pres.**, este necesară conectarea unui manometru la circuitul de agent frigorigen.

Pentru a deschide meniul, accesați Service > Diagnoză> **Test** comutat.înaltă pres.

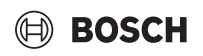

| Element de<br>meniu           | Descriere                                                                                                  |
|-------------------------------|----------------------------------------------------------------------------------------------------|
| Activare <sup>1)</sup>        | Selectați Activare. Apare un mesaj pop-up:                                                                 |
|                               | <ul> <li>Selectați Confirmare pentru a începe testul.</li> <li>-sau-</li> </ul>                            |
|                               | <ul> <li>Selectați Anulare pentru a anula testul.</li> </ul>                                               |
| Stare                         | Inactiv   Inițiere   Activ   Nereușit   Reușit.                                                            |
| Senzor înaltă<br>presiune JR1 | Este afișată temperatura senzorului (localizat în zona de presiune a compresorului).                       |
| Senzor joasă<br>presiune JRO  | Este afișată temperatura senzorului (localizat în zona de aspirație a compresorului).                      |
| TR6 Temp. gaz<br>înc.         | Este afișată temperatura senzorului de temperatură<br>TR6 (localizat în zona de presiune a compresorului). |
|                               |                                                                                                    |

 Meniul Test comutat.înaltă pres. este vizibil, în Austria, pentru pompele de căldură aer/apă care utilizează agentul frigorific R290 şi care furnizează o putere calorică mai mare de 7 kW (de exemplu, versiunea de 9-12/14 kW a unității externe).

Tab. 21 Prezentare generală a meniului de testare a senzorului de presiune ridicată

# 5.2.3 Meniu: Defecțiuni

În acest meniu sunt afișate alarmele curente și istoricul alarmelor.

| Element de<br>meniu                                  | Descriere                                                                                                    |
|------------------------------------------------------|----------------------------------------------------------------------------------------------------|
| Defecțiuni                                           | Toate alarmele curente din sistem sunt afișate aici.                                                                                                    |
| actuale instalație                                   | Cele mai recente alarme pentru întregul sistem sunt afișate aici, în ordine cronologică.                                                                                                    |
| lst.def.pompă<br>căld.                               | Cele mai recente alarme pentru pompa de căldură<br>sunt afișate aici, în ordine cronologică. Pentru<br>fiecare alarmă stocată este disponibil un<br>instantaneu cu datele curente la momentul<br>producerii alarmei. Apăsați pe alarmă pentru a afișa<br>instantaneul. |
| Istoric defecțiuni<br>instalație                     | Cele mai recente alarme pentru sistem sunt afișate aici, în ordine cronologică.                                                                                                    |
| Resetare<br>defecțiuni active<br>pompă de<br>căldură | Resetați alarmele active. Selectați Da pentru a<br>reseta<br><b>-sau-</b><br>Nu pentru a reveni.                                                                                                    |
| Istoric defecțiuni<br>pompă de<br>căldură            | Resetați istoricul alarmelor pompei de căldură.<br>Selectați Da pentru a reseta<br><b>-sau-</b><br>Nu pentru a reveni.                                                                                                    |
| Istoric defecțiuni<br>sistem                         | Resetați toate alarmele. Selectați Da pentru a reseta<br><b>-sau-</b><br>Nu pentru a reveni.                                                                                                    |

| 1ab. 22 M | eniu de alarma |  |
|-----------|----------------|--|
|           |                |  |

### 5.2.4 Date de contact instalator

- Selectați Date de contact instalator pentru a introduce detaliile de contact ale instalatorului. Introduceți Nume, Adresă și Număr de telefon. Confirmați datele introduse cu Confirmare.
- Explicați-i clientului cum funcționează panoul de comandă și accesoriile și cum să le utilizeze.
- ► Informați clientul cu privire la setările existente.

# Meniu de service

### 5.3 Info

În acest meniu sunt afișate starea și informațiile despre pompa de căldură, accesoriile și sistemul. Informațiile sunt afișate numai pentru funcțiile și accesoriile instalate în pompa de căldură și în sistem. Meniul Informații este accesibil prin intermediul pictogramei () din antetul fiecărui meniu de service.

| Element de<br>meniu      | Descriere                                                                                                    |
|--------------------------|----------------------------------------------------------------------------------------------------|
| Pompă de<br>căldură      | <ul> <li>Prez.gen.circ.agent frig. afişează starea<br/>circuitului de răcire.</li> <li>Stare pompă de căldură afişează starea părților<br/>constituente ale pompei de căldură.</li> <li>Intrare externă afişează starea intrărilor externe.</li> <li>Temperatură afişează temperaturile curente ale<br/>senzorului din pompa de căldură.</li> <li>leşiri afişează starea semnalelor de ieşire ale<br/>pompei de căldură.</li> <li>Prezentare generală temporizator afişează<br/>starea temporizatoarelor pompei de căldură.</li> <li>Statistică afişează statistici pentru pompa de<br/>căldură, inclusiv numărul de porniri ale<br/>compresorului și date privind energia.</li> </ul> |
| Informații<br>instalație | <ul> <li>Prezentare generală a senzorilor sistemului pompei<br/>de căldură.</li> <li>Temperatură exterioară T1</li> <li>Amortizare tip cladire</li> <li>Valoare nominală tur</li> <li>Temperatură retur</li> </ul>                                                                                                    |
| Circuit încălzire 1      | Afișează datele de operare curente ale circuitului<br>de încălzire 1.                                                                                                    |
| Apă caldă                | <ul> <li>Afişează datele de operare curente pentru apă<br/>caldă.</li> </ul>                                                                                                    |
| Solar                    | <ul> <li>Afişează datele de operare curente pentru<br/>modulul solar.</li> </ul>                                                                                                    |
| Ventilație               | <ul> <li>Afişează datele de operare curente pentru<br/>ventilație.</li> </ul>                                                                                                    |
| Manager de<br>energie    | <ul> <li>Afişează datele de operare curente pentru<br/>gestionarea energiei.</li> </ul>                                                                                                    |
| EEBus                    | <ul> <li>Afişează datele de operare curente pentru<br/>EEBus.</li> </ul>                                                                                                    |
| Componente<br>sistem     | <ul> <li>Pompă de căldură afişează numerele de versiune<br/>pentru placa electronică și software-ul instalat în<br/>pompa de căldură.</li> <li>Solar afişează numere de versiune pentru<br/>modulul și software-ul instalat în sistemul<br/>modulului solar.</li> <li>Ventilație</li> <li>Modul internet afişează numerele de versiune<br/>pentru gateway și software</li> </ul>                                                                                                    |

Tab. 23 Meniu de informații

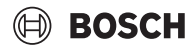

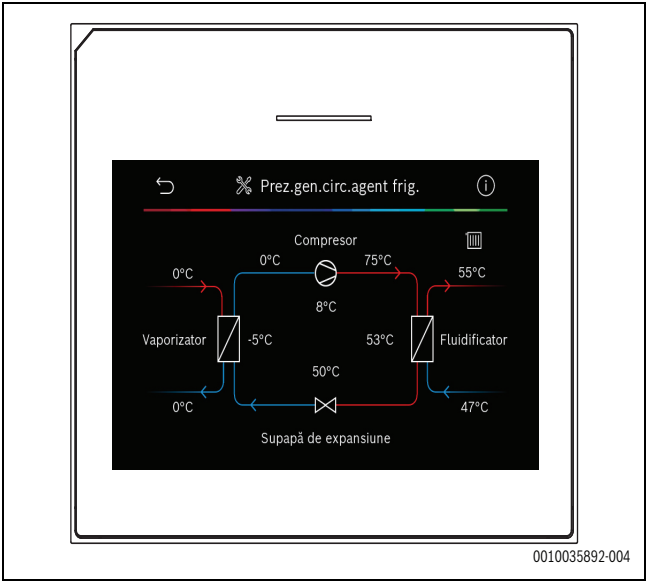

Fig. 10 Prezentare generală a circuitului de răcire

#### 5.4 Prezentare generală sistem

Acest meniu conține datele cele mai importante ale pompei de căldură.

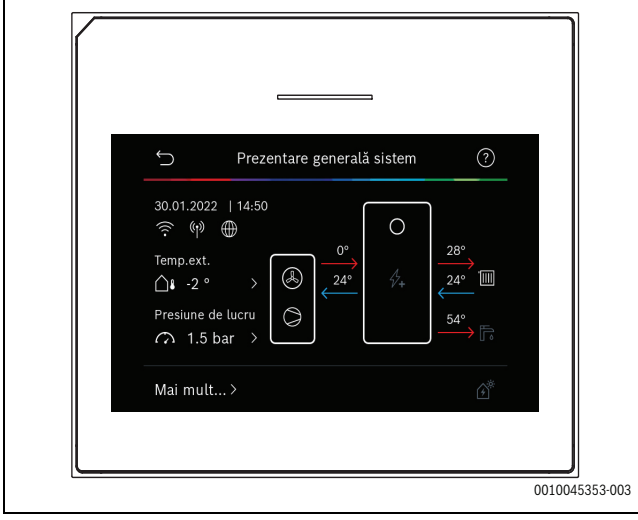

Fig. 11

# Notificare privind protecția datelor

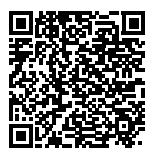

6

La Robert Bosch S.R.L., Departamentul Termotehnică, Str. Horia Măcelariu 30-34, 013937 București, Romania, prelucrăm informații privind produsele și instalațiile, date tehnice și date de conectare, date de comunicare, date privind înregistrarea produselor și istoricul clienților pentru a

asigura funcționalitatea produselor (art. 6, alin. (1), lit. b) din RGPD), în vederea îndeplinirii obligației noastre de supraveghere a produselor și din motive de siguranță a produselor și de securitate (art. 6, alin. (1), lit. f) din RGPD), pentru asigurarea și apărarea drepturilor noastre în legătură cu întrebările referitoare la garanția și înregistrarea produsului (art. 6, alin. (1), lit. f) din RGPD) și pentru a analiza distribuția produselor noastre și a furniza informații și oferte personalizate privind produsul (art. 6, alin. (1), lit. f) din RGPD). Pentru a furniza servicii, precum servicii de vânzări și marketing, management-ul contractelor, gestionarea plăților, servicii de programare, găzduirea de date și servicii call center, putem încredința și transmite datele către furnizori de servicii externi și/sau întreprinderi afiliate firmei Bosch. În anumite cazuri și numai dacă se asigură o protecție corespunzătoare a datelor, datele cu caracter personal pot fi transmise unor destinatari din afara Spațiului Economic European. Mai multe informații pot fi furnizate la cerere. Puteți contacta responsabilul nostru cu protecția datelor la adresa: Ofițer Responsabil cu Protecția Datelor, Confidențialitatea și Securitatea Informației (C/ISP), Robert Bosch GmbH, cod poștal 30 02 20, 70442 Stuttgart, GERMANIA.

Aveți dreptul de a vă opune în orice moment prelucrării datelor dumneavoastră cu caracter personal în baza art. 6, alin. (1), lit. f) din RGPD din motive legate de situația dumneavoastră particulară sau în scopuri de marketing direct. Pentru a vă exercita drepturile, vă rugăm să ne contactați la adresa **DPO@bosch.com**. Pentru mai multe informații, scanați codul QR.

# 7 Remedierea defecțiunilor

Apare o defecțiune pe afișajul interfeței de utilizator. Cauza poate fi o defecțiune la interfața de utilizator, la o componentă, un ansamblu sau la sursa de căldură. Când defecțiunea nu este prezentată în acest manual, consultați manualul relevant al sursei de căldură, al componentei sau un manual de service.

# i

Structura anteturilor de tabel:

Cod de defecțiune - [descriere cauză sau defecțiune].

| 4052 - [Dezinfecție termică eșuată]                                                                                                    |                                                                                       |
|----------------------------------------------------------------------------------------------------|---------------------------------------------------------------------------------------|
| Procedură de testare/cauză                                                                                                    | Acțiune                                                                               |
| Verificați dacă există pierderi de<br>apă constante din rezervorul de<br>apă caldă din cauza unei scurgeri<br>sau a unor armături deschise.                                       | Dacă apa este aspirată în mod<br>constant, luați măsuri pentru a opri<br>acest lucru. |
| Verificați poziția senzorului de<br>temperatură a apei calde; acesta<br>poate fi fixat incorect sau poate fi<br>suspendat în aer.                                                 | Poziționați corect senzorul de temperatură a apei calde.                              |
| Verificați dacă serpentina de<br>încălzire din cilindru a fost aerisită<br>complet.                                                                                               | Aerisiți, dacă este necesar.                                                          |
| Verificați țevile de legătură dintre<br>sursa de căldură și cilindru și, cu<br>ajutorul instrucțiunilor de<br>instalare, asigurați-vă că acestea<br>sunt conectate corespunzător. | Remediați orice defecțiune de la<br>nivelul țevilor.                                  |
| Pierderi excesive în conducta de circulație a apei calde.                                                                                                    | Verificați conducta de circulație a<br>apei calde și pompa.                           |
| Verificați senzorul de temperatură<br>a apei calde conform tabelului din<br>manualul de instalare a aparatului.                                                                   | Înlocuiți senzorul dacă există<br>neconcordanțe cu valorile din<br>tabel.             |
| Verificați configurația sistemului.<br>Puterea rezistenței electrice<br>suplimentare este posibil prea<br>mică relativ la volumul de apă<br>necesar.                              | Verificați/măriți Durată maximă<br>(0 <b>30</b> 180 min).                             |

Tab. 24

| 1000 - [Configurație sistem neconfirmată]       |                                                |
|-------------------------------------------------|------------------------------------------------|
| Procedură de testare/cauză                      | Acțiune                                        |
| Configurația de sistem nu a fost<br>finalizată. | Configurați complet sistemul și<br>confirmați. |
| <b>T</b> / 07                                   |                                                |

Tab. 25

| 1010 - [Lipsă comunicare prin conexiune BUS EMS]                                                                                                    |                                                                                                 |
|----------------------------------------------------------------------------------------------------|-------------------------------------------------------------------------------------------------|
| Procedură de testare/cauză                                                                                                    | Acțiune                                                                                         |
| Verificați cablul BUS în privința<br>conectării incorecte.                                                                                                    | Remediați defecțiuni de cablaj și<br>opriți și porniți regulatorul.                             |
| Verificați cablul BUS în privința<br>defecțiunilor. Demontați modulul<br>de expansiune de la BUS și opriți și<br>reporniți regulatorul. Verificați<br>dacă sursa defecțiunii este un<br>modul sau un cablaj de modul. | <ul> <li>Reparați sau înlocuiți cablul<br/>BUS.</li> <li>Înlocuiți nodul BUS defect.</li> </ul> |

Tab. 26

| 5111 - [Alarmă semnalul de la senzorul de temperatură TR3 de la<br>fluidificator este în afara intervalului admis] |                                                                     |
|----------------------------------------------------------------------------------------------------|---------------------------------------------------------------------|
| Procedură de testare/cauză                                                                                         | Acțiune                                                             |
| Verificați cablul BUS în privința<br>conectării incorecte.                                                         | Remediați defecțiuni de cablaj și<br>opriți și porniți regulatorul. |
| Verificați cablul BUS în privința defecțiunilor.                                                                   | Reparați sau înlocuiți cablul BUS.                                  |

Tab. 27

| 5203 - [Alarmă defecțiune senzor de temperatură pt.exterior T1]                                                                                                  |                                                               |
|----------------------------------------------------------------------------------------------------|---------------------------------------------------------------|
| Procedură de testare/cauză                                                                                                    | Acțiune                                                       |
| Verificați continuitatea cablului de<br>conexiune dintre unitatea de<br>comandă și senzorul de<br>temperatură pentru exterior.                                   | Dacă nu există continuitate,<br>remediați defecțiunea.        |
| Verificați conexiunea electrică a<br>cablului de conexiune de la<br>senzorul de temperatură pentru<br>exterior sau de pe steckerul de la<br>unitatea de comandă. | Curățați bornele corodate din<br>carcasa senzorului exterior. |
| Verificați senzorul de temperatură<br>pentru exterior conform tabelului<br>din manualul de instalare a<br>aparatului.                                            | Dacă valorile nu se potrivesc,<br>înlocuiți senzorul.         |
| Tab. 28                                                                                                    | •                                                             |

| 1038 - [Valoare nevalidă oră/dată]                            |                               |
|---------------------------------------------------------------|-------------------------------|
| Procedură de testare/cauză                                    | Acțiune                       |
| Data/ora nu sunt setate.                                      | Setați data/ora.              |
| Întrerupere prelungită a alimentării<br>cu energie electrică. | Evitați căderile de tensiune. |
| Tab. 29                                                       |                               |

| 3091 - [Senzor temperatură încăpere defect]                                                                                                    |                        |
|----------------------------------------------------------------------------------------------------|------------------------|
| Procedură de testare/cauză                                                                                                    | Acțiune                |
| <ul> <li>Modificați protecția împotriva<br/>înghețului de la dependența de<br/>temperatura încăperi la<br/>dependența de temperatura<br/>exterioară, dacă este necesar.</li> </ul> | Înlocuiți telecomanda. |

Tab. 30

| 5206 - [Alarmă Z1 senz.temp.tur T0 eroare]                                                 |                                                       |
|--------------------------------------------------------------------------------------------|-------------------------------------------------------|
| Procedură de testare/cauză                                                                 | Acțiune                                               |
| Verificați cablul de conexiune<br>dintre unitatea de comandă și<br>senzorul de tur.        | Stabiliți o conexiune<br>corespunzătoare.             |
| Verificați senzorul de tur conform<br>tabelului din manualul de instalare<br>a aparatului. | Dacă valorile nu se potrivesc,<br>înlocuiți senzorul. |
| Tab. 31                                                                                    |                                                       |

| 5485 - [Circulație prea mică la pompa de căldură] |                                                             |
|---------------------------------------------------|-------------------------------------------------------------|
| Procedură de testare/cauză                        | Acțiune                                                     |
| Flux prea redus în circuitul primar.              | Verificați și curățați filtrul de<br>particule.             |
|                                                   | Verificați și dezaerați pompa de<br>circulație primară PCO. |

Tab. 32

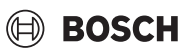

| 5378 - [Info deranjament dezgheț unitate externă]                            |                                                                                                    |
|------------------------------------------------------------------------------|----------------------------------------------------------------------------------------------------|
| Procedură de testare/cauză                                                   | Acțiune                                                                                                    |
| Temperatură sau debit prea<br>scăzute la nivelul sistemului de<br>încălzire. | Deschideți mai multe termostate la instalația de încălzire.                                                          |
| Flux de aer prea scăzut prin<br>vaporizator.                                 | Curățați vaporizatorul.                                                                                              |
| Senzor TL2 defect.                                                           | Verificați senzorul TL2 prin<br>comparație cu tabelele de senzori.<br>Înlocuiți senzorul TL2 dacă există<br>abateri. |

#### Tab. 33

| 5522 - [Instalator de alarmă și placă electr. pompă căld. intrare/<br>ieșire incompatibile] |                                    |
|---------------------------------------------------------------------------------------------|------------------------------------|
| Procedură de testare/cauză                                                                  | Acțiune                            |
| Combinație nepotrivită între                                                                | Consultând tabelele de combinații, |
| pompa de căldură și unitatea                                                                | verificați dacă combinația este    |
| interioară.                                                                                 | permisă.                           |
| Modulul XCU din pompa de căldură                                                            | Verificați versiunea software-ului |
| sau unitatea interioară a fost                                                              | XCU și actualizați-l, dacă este    |
| înlocuit, dar software-ul nu are                                                            | necesar.                           |

Tab. 34

versiunea corectă.

| 5594 - [Alarmă Z1 aer în sistem]                                                                    |                                                                                              |
|----------------------------------------------------------------------------------------------------|----------------------------------------------------------------------------------------------|
| Procedură de testare/cauză                                                                          | Acțiune                                                                                      |
| Aer în aparat.                                                                                      | Efectuați procedura de purjare<br>conform instrucțiunilor de<br>instalare ale aparatului.    |
| Fluxul prin circuitul de încălzire<br>este blocat de o supapă.                                      | Deschideți toate supapele care<br>blochează fluxul.                                          |
| Lipsă de flux prin circuitul de<br>încălzire din cauza unei pompe de<br>circulație primară defecte. | Verificați pompa de circulație<br>primară și dezaerați-o. Dacă este<br>defectă, înlocuiți-o. |

Tab. 35

| 5239 - [Alarmă deranj.senz.AC TW1]                       |                                                                                                    |
|----------------------------------------------------------|----------------------------------------------------------------------------------------------------|
| Procedură de testare/cauză                               | Acțiune                                                                                                    |
| Senzor TW1/cablu de semnal<br>scurtcircuitat sau defect. | Cu senzorul deconectat de la placa<br>XCU-HY, măsurați și comparați<br>rezistența cu tabelul de senzori din<br>manualul de instalare a aparatului.<br>Reparați cablul sau înlocuiți<br>senzorul dacă se constată abateri. |
| Placă XCU-HY defectă.                                    | Dacă senzorul funcționează corect<br>și avertizarea se menține, înlocuiți<br>placa XCU-HY.                                                                                                    |

Tab. 36

| 1017 - [Presiune apă prea mică]    |                                     |
|------------------------------------|-------------------------------------|
| Procedură de testare/cauză         | Acțiune                             |
| Verificați presiunea din sistem la | Umpleți sistemul la presiunea       |
| manometru.                         | corectă, conform instrucțiunilor de |
|                                    | instalare ale aparatului.           |

Tab. 37

| 5143 - [Alarmă tur și retur conectate greșit între unitatea internă și<br>unit. externă] |                                                              |
|------------------------------------------------------------------------------------------|--------------------------------------------------------------|
| Procedură de testare/cauză                                                               | Acțiune                                                      |
| Racordurile de conductă de la<br>pompa de căldură nu sunt corecte.                       | Verificați conexiunile hidraulice de<br>la pompa de căldură. |
| Tab. 38                                                                                  | ·                                                            |

| 6242- [Alarmă senzorul pentru temperatura de siguranță FE de la<br>rezistența electrică suplimentară a fost declanșat] |                                                                                     |
|----------------------------------------------------------------------------------------------------|-------------------------------------------------------------------------------------|
| Procedură de testare/cauză                                                                                             | Acțiune                                                                             |
| Protecția la supraîncălzire de la<br>rezistența termică electrică s-a<br>declanșat.                                    | Verificați pompele de circulație,<br>presiunea din sistem și dezaerați<br>sistemul. |
| Tab. 39                                                                                                    |                                                                                     |

6243- [Avertizare diferență mare de temperatură între senzorul de temperatură a turului și a returului al pompei de căldură (TC3-TC0)]

| Procedură de testare/cauză     | Acțiune                           |
|--------------------------------|-----------------------------------|
| Circulație redusă în circuitul | Verificați și curățați filtrul de |
| primar.                        | particule, verificați dacă toate  |
|                                | supapele sunt descriise.          |

Tab. 40

| 6248- [Alarmă limitator temperatură încălzire prin pardoseală<br>declanșat]        |                                                                                                    |
|------------------------------------------------------------------------------------|----------------------------------------------------------------------------------------------------|
| Procedură de testare/cauză                                                         | Acțiune                                                                                                    |
| Protecția la supraîncălzire pentru<br>încălzirea prin pardoseală s-a<br>declanșat. | Verificați setările de temperatură<br>pentru circuitul de încălzire prin<br>pardoseală. Verificați conexiunea<br>electrică la limitatorul de<br>temperatură. |
| Tab. 41                                                                            |                                                                                                    |

# 6253- [Alarmă temperatură prea mare în rezistența electrică suplimentară EE]

| Procedură de testare/cauză     | Acțiune                           |
|--------------------------------|-----------------------------------|
| Rezistența termică electrică a | Verificați pompele de circulație, |
| ajuns la temperatura limită.   | presiunea din sistem și dezaerați |
|                                | sistemul.                         |

Tab. 42

### 8 Prezentare generală a Service

Opțiunile de meniu sunt afișate în ordinea de mai jos. Pentru a accesa meniul de service, mențineți apăsată tasta de meniu până la finalizarea numărătorii inverse (aprox. 5 secunde). Pentru fiecare instalație sunt afișate numai meniurile pentru modulele și componentele instalate. Elementele de meniu afișate pot varia de la o țară la alta și de la o piață la alta.

#### Service

#### Setări instalație

- Analiză sistem
- Punere în funcțiune
  - Țara
  - Instalație rezervor tampon
  - Derivație instalată
  - Selectare încălzitor auxiliar
    - Niciunul
    - Rezistență electrică suplimentară
  - Siguranță
  - 16 A
  - 20 A
  - 25 A
  - 32 A
  - Situație de montare
  - Casă unifamilială
  - Casă multifamilială
  - Circuit încălzire 1<sup>1)</sup>
    - Neinstalat
    - La pompa de căldură
    - La modul
  - Apă caldă
    - Neinstalat
    - Pompă de căldură
  - Solar
  - Ventilație
  - Manager de energie
- Pompă de căldură
  - Vizualizare expert
  - Pornire rapidă compresor
  - Funcţ.niv.scăzut zgomot
    - Regim de funcționare
    - Dela
    - A
    - Deconectare sub temperatura exterioară min.
    - Reducere putere
  - Turație maximă compresor
  - Histereză pornită/oprită
    - Histereză încălzire
    - Histereză răcire
  - Dezghețare manuală
  - Intrare externă
    - Intrare externă 1
    - Timp blocare 1 furnizor energie electrică
    - Intrare externă 2

UI 800 - 6721886853 (2024/09)

- Oprire reg.prod.apă caldă
- Oprire regim de încălzire
- Setările din Circuit încălzire 1 se aplică pentru circuitele de încălzire de la 1 la 4. Opțiunea La pompa de căldură este disponibilă numai pentru circuitele de încălzire 1 şi 2, deci nu va fi afişată în circuitele de încălzire 3 şi 4.

- Intrare externă 3
  - Intrare inversată
  - Protecție supraîncălz.Cl1
- Intrare externă 4
- Instalație fotovoltaică
- Dif. temp. încălzire TC3-TC0
- Dif. temp. răcire TCO-TC3
- Valoare nominală presiune PC1
- Regim alternant
  - Regim alternant încălz. apă caldă
  - Durată maximă apă caldă
  - Durată maximă încălzire
- Protecție anti-blocare
- Presiune lucru minimă
- Presiune lucru optimă
- Vană 3 căi în poziția de mijloc
- Pompe LIN-bus
- Temporizare încălzitor auxiliar
  - Vizualizare expert
  - Regim individual
  - Rezist. electr. suplimentară
  - Numai încălzitor auxiliar
  - Blocare încălzitor auxiliar
  - Neinstalat
  - Limitare maximă
- Încălzire și răcire
  - Setări instalație
    - Temp. ext. minimă
    - Amortizare tip cladire
      - Niciunul
      - Uşor
      - Mediu
      - Greu
    - Prioritate CI1
    - Utiliz.temp.intrare aer
  - Circuit încălzire 1
    - Comutare vară/iarnă
      - Regim de funcționare
      - Regim de încălzire până la
      - Dif.temp. pornire imediată
      - Temporizare regim vară
      - Temporizare regim încălzire
      - Regim de răcire oprit
      - Temporizare activare răcire

Încălzire prin pardoseală

Reglare încăpere individuală

Informații suplimentare

Configurare reglare pe o singură încăpere

Conectare la reglare pe o singură încăpere

21

- Temporizare dezactivare răcire
- Tip sistem de încălzire Cl1

Tip sistem de încălzire Cl1

- Radiator

Telecomandă

Niciunul

\_

\_

\_

CR10/CR11

CR20RF

Tip reglare

Funcție sistem CI1

RT800

CR10H/CR11H

- Doar încălzire \_
- Doar răcire
- Încălzire și răcire
- Cl1 cu amestecător
- Timp functionare baterie amestec CI1
- Încălzire
  - Tip reglare
    - Temperatură externă direcționată
    - \_ Temp. ext. cu punct bază
    - În funcție de temp. cam. ind. \_
  - Temp.max.Cl1
  - \_ Debit minim
  - Curbă de încălzire
  - Influența încăperii Cl1
  - Influenta Solara
  - Offset temp. încăpere \_
  - Protecție împotriva înghețului
  - Temp. limită prot. îngheț
  - Încălzire continuă sub
- Răcire
  - Decalaj dif. temp. încăp. \_
  - Punct de condensare
  - \_ Dif.temp.punct condens.
  - Tur ref.min.senz.umidit.
  - Tur referință minim fără senzor de umiditate
- Uscare şapă
  - Activati functia de uscare sapa
  - Timp aștept. înainte por.
  - Durată fază start
  - Temperatură fază start
  - Increment fază încălzire \_
  - Dif. temp. în faza de încălzire \_
  - Durată fază oprire \_
  - Temperatură fază oprire
  - Increment fază de răcire
  - \_ Dif.temp.în faza de răcire
  - Durată fază finală
  - Temperatură fază finală
  - Într. max. fără defecțiune
  - Uscare sapă instalație \_
  - \_ Funcție de șapă circuit de încălzire 1
  - \_ Stop
- Apă caldă
  - Vizualizare expert
  - Temperatură
    - Temperatură pornire confort
    - \_ Temperatură oprire confort
    - Temperatură de pornire Eco
    - \_ Temperatură oprire Eco
    - \_ Temperatură de pornire Eco+
    - Temperatură oprire Eco+
    - Temperatură apă caldă suplimentară
    - Temp.pornire.man.ener.
    - -Temperatură oprire manager energie
  - Dezinfecție termică
    - Automat
    - Zilnic/ziua săptămânii
    - Ora de pornire
    - Temperatură
    - \_ Durată menținere căldură
    - -Durată maximă

22

- Încălzire ziln.
  - Activare
  - Ora
- Circulație apă caldă
  - Activare
  - Regim de funcționare
  - Oprit \_
    - Pornit
    - Temperatură referință apă caldă \_

BOSCH

- Automat \_
- Frecvență comutări
- Dif.temp.CONFORT pentru încărcare \_
- Dif.temp.ECO pentru încărcare
  - Dif.temp.ECO+ pentru încărcare
- Solar
  - Modul extindere solar \_
  - Configurație solară actuală \_
  - Modificare configurație solară \_
  - \_ Setări
    - Circuit solar
      - Reg. turație pompă solară PS1 \_
      - Turaț. min. pompă solară PS1
      - \_ Dif. conect. pompă solară PS1
      - \_ Dif. decon. pompă solară PS1
      - Temp. de referință Vario-Match-Flow \_
      - \_ Reg. turație pompă solară 2 PS4
      - \_ Turaț. min. pompă solară 2 PS4
      - Dif. conect. pompă solară 2 PS4 \_
      - Dif. decon. pompă solară 2 PS4
      - Temperatură max. panou solar \_
      - Temperatură min. panou solar \_
      - Tub vid activare pompă PS1 \_
      - Tub vid activare pompă PS4 \_
      - \_ Funcție Europa de Sud
      - \_ Ext.

\_

\_

\_

\_

\_

\_

\_

Aport solar

- Funcție răcire panou
- Rezervor (disipator termic)

Temp. max. bazin

Temp. max. boiler 3

Temp. max. boiler 3

Temp. max. boiler 3

Temp. max. bazin

Boiler cu prioritate

Dif. temp. opr. PS5

Tip câmp panou 1

Panou vid

- Panou solar plan

- Panou solar plan

 Panou solar plan Panou vid

Interval verif. boil. priorit.

Durată verif. boil. priorit.

Timp de funcționare rezervor 2 Dif. temp. conect. PS5

Protecție împotriva înghețului

- Suprafață brută panou solar 1

- Suprafață brută panou solar 2 Tip câmp panou 2

UI 800 - 6721886853 (2024/09)

Temp. max. boiler 1 \_ Temp.max. boiler 2

# BOSCH

- Panou vid
- Zona climat.
- Temperatură min. apă caldă
- Conținut glicol
- Reset optimiz. solară
- Reset randament solar
- Reset timpi funcționare
- Pornire sistem solar
- Ventilație
  - Vizualizare expert
  - Tip de echipament
    - 100
    - 101
    - 260
    - 261
  - Debit volumic nominal
  - Timp funcționare filtru
  - Confirmare înlocuire filtru
  - Protecție împotriva înghețului
  - Prot.ext.împotriva îngh.
  - Bypass
  - Temp. ext. min. pentru derivație
  - Temp. max. aer uzat pentru derivație
  - Schimb.căldură entalpic
  - Prot.împotriva umidității
  - Senz.umiditate aer uzat
  - Senzor umiditate aer extern
  - Senzor de umiditate aer telecomandă
  - Nivel dorit umiditate a aerului
  - Senzor de calitate aer uzat
  - Senzor de calitate aer ext.
  - Calitatea aerului dorită
  - Încălzitor auxiliar electric
  - Regim funcționare încălzitor auxiliar
  - Temperatură referință (încălzitor auxiliar)
  - Încălzitor / răcitor suplimentar hidr.
  - Circuit de încălzire aferent
  - Regim funcționare încălzitor auxiliar
  - Dif.temp. încălzire
  - Dif.temp.răcire
  - Timp funcț. amestecător
  - Schimbător de căldură sol
  - Intrare externă
  - Intrare externă defecțiune
  - Durată mod inactiv
  - Durată ventilație intensivă
  - Durată bypass
  - Derivație aer uzat
  - Durată festivitate
  - Durată șemineu
  - Treaptă de ventilație 1
  - Treaptă de ventilație 2
  - Treaptă de ventilație 4
  - Ajustare debit volumic
  - Resetare timpi funcționare ventilație
- Instalație fotovoltaică
  - Creștere temp.dorită la încălzire
  - Temperatură tur max. de referință rezervor tampon
  - Confort apă caldă crescut
  - Scăderea temperaturii dorite la răcire
  - Răcire numai cu energie FV

UI 800 - 6721886853 (2024/09)

- Putere max.pt.compresor
- Manager de energie
  - Creștere temp.dorită la încălzire
  - Scăderea temperaturii dorite la răcire
  - Temperatură tur max. de referință rezervor tampon
  - Răcire numai cu energie FV
  - Temperatură pornire apă caldă
  - Temperatură oprire apă caldă
  - Smart Grid
    - Creștere opțională
    - Creștere forțată
    - Temperatură tur max. de referință rezervor tampon
    - Confort apă caldă crescut
  - EEBus
  - Punere în funcțiune

#### Verificări funcționare

- Activare verificări funcționare
- Pompă de căldură
  - PC0 pompă primară circuit de încălzire
  - Turație PCO
  - Ventilator PL3
  - Vană 3 căi apă caldă VW1
  - Test circuit agent frigorigen
  - Compresor
  - Evacuare/Umplere
  - leşire răcire activă
  - Încălzitor auxiliar treapta 1
  - Încălzitor auxiliar treapta 2
  - Încălzitor auxiliar treapta 3
- Circuit încălzire 1
  - Pompă circuit încălzire PC1 Cl1
  - Turație PC1
- Apă caldă

Solar

Ventilație

\_

\_

Activare

Stare

PC0 pompă primară circuit de încălzire

Pompă schimbător de căldură rezervor PS5

- Turație PCO
- Vană 3 căi apă caldă VW1
- Pompă circulație apă caldă

Pompă circuit solar PS1

Pompă circuit solar 2 PS4

Pompă reîncărcare PS6

Pompă reîncărcare PS7

Regulator diferență ieșire M1

Pompă răcire panou PS10

Pompă dezinf.term.

Suflantă aer proaspăt

Ventilator de aspirație

Preîncălzitor electric

Senzor înaltă presiune JR1

Încălzitor auxiliar electric

Reg. preîncălz. electr. ext.

Amestecător hidr.încălzitor auxiliar

Test comutat.înaltă pres. (numai pentru Austria)

23

Clapetă bypass

- Senzor joasă presiune JRO
- TR6 Temp. gaz înc.

#### Defecțiuni

- Defecțiuni actuale instalație
- Ist.def.pompă căld.
- Istoric defecțiuni instalație
- Resetare defecțiuni active pompă de căldură
- Istoric defecțiuni pompă de căldură
- Istoric defecțiuni sistem

#### Restabilire setări instalator

#### Setari din fabrica

#### Date de contact instalator

- Nume
- Adresă
- Număr de telefon

#### Activare utilizare demo

#### Info

- Pompă de căldură
  - Prez.gen.circ.agent frig.
  - Stare pompă de căldură
    - Încălzire / răcire
    - Stare compresor
    - Status încălzitor auxiliar
    - Status încălzitor auxiliar (amestecător)
    - Fază de încălzire compresor
    - Temperatură max. atinsă
    - Temperatură tur prea mică
    - Temp.max.încălzitor auxiliar depășită
    - Debit redus în încălzire
    - Debit volumic apă freatică redus
    - Temperatura soluției saline prea joasă pentru încălzire
    - Temperatura soluției saline prea joasă pentru răcire
    - Regim încălzire oprit, temp.exterioară prea mică
    - Regim încălzire oprit, temp.exterioară prea caldă
    - Regim răcire oprit, temp.exterioară prea mică
    - Regim răcire oprit, temp.exterioară prea ridicată
    - Temp.de aspirare a aerului prea caldă
    - Temp.de aspirare a aerului prea rece
    - Blocare furniz.en.electrică
    - Regim FV activ
    - Regim Smart Grid activ
  - Intrări

24

- Intrare externă 1
- Intrare externă 2
- Intrare externă 3
- Intrare externă 4
- Presiune de lucru
- Întrerupător presiune joasă MRO
- Întrerupător presiune ridicată MR1
- Întrerupător manometric panou MB1
- Alarmă rezistență electrică suplimentară
- Alarmă încălzitor cu amestecător

- Temperatură
  - Intrare TB0 circ.sol.salină

BOSCH

- leşire TB1 circ.sol.salină
- Temp.intrare apă fr. TB2
- Temp.ieșire apă fr. TB3
- Temperatură aspirare aer TL2
- Intrare modul aer uzat TB5
- Evacuare modul aer uzat TB6
- Modul aer uzat aer proaspăt TL2
- Modul aer uzat aer uzat TL1
- Senzor joasă presiune JRO
- TR5 Temp. tub aspir.
- Încălzire compresor actuală
- Oprire încălzire compresor
- TR6 Temp. gaz înc.
- Senzor înaltă presiune JR1
- Încălzire temp.fluidificator TR3
- Temp.vaporizator TR4
- TC3 Temp. condensator
- TC1 Temp. tur primară
- TC0 Temperatură retur
- Finaliz.solicitare apă caldă TC1
- Temp. recipient pentru condensat TA4
- Temperatură tur răcire TK1
- TK2 Senzor îngheț răcire
- Temperatură tur încălzitor auxiliar mixt TMO
- leşiri
  - (Alarmă colectivă)
  - Compresor
  - Turație curentă compr.
  - Turație maximă compresor
  - Turație nominală compr.
  - PC0 pompă primară circuit de încălzire
  - Turație PC0
  - Încălzitor auxiliar treapta 1
  - Încălzitor auxiliar treapta 2
  - Încălzitor auxiliar treapta 3
  - Putere încălzitor
  - EMO Încălz.amest.
  - Poziție amestecător încălzitor auxiliar
  - Rezistență electrică suplimentară apă caldă
  - Ventilator PL3
  - VRO Ventil expansiune
  - VR1 Ventil expansiune
  - Supapă amestec VK1 PKS
  - Vană 3 căi VK2 PKS

Pornire compresor

Protecție anti-blocare a pompei
 Prezentare generală temporizator

timp rămas în regim de încălzire

Timp rămas în regim apă caldă

Amestecător încălzitor auxiliar

Temporiz. comutare Va/la

Defecțiune presiune joasă

Funcție de aerisire activă

Temporizare comutare încălzire

Temporizare încălzitor auxiliar

Doar alarme

Temporizare pornire încălzitor auxiliar

Pornire temporizare după dezghețare

Dezinf.termică conservarea temperaturii

UI 800 - 6721886853 (2024/09)

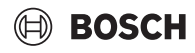

- Temporizare încălzitor auxiliar bazin
- Senzor de putere
  - Consum energie electrică
  - Valoare medie curent 48 h
  - Valoare maximă curent 48 h
- Statistică
  - Tmp. fnct
  - Pornire compresor
  - Cons.energie
  - Energie emisă
  - Resetare statistici?
- Informații instalație
  - Temperatură exterioară T1
  - Amortizare tip cladire
  - Valoare nominală tur
  - Temperatură retur
- Circuit încălzire 1
  - Regim de funcționare
  - Valoare nominală tur
  - Temperatură tur
  - Temperatură de referință încăpere Cl1
  - Temperatură actuală încăpere Cl1
  - Umiditate relativă a aerului
  - Punct de condensare
  - Pompă circuit încălzire PC1 Cl1
  - Turație PC1
  - Debit volumic pompă
  - Poziție supapă amestecător
  - Durată de temporizare comutare Va/la
- Apă caldă
  - Temperatură pornire apă caldă TW1
  - Temperatură apă caldă TW1
  - Temp.ieșire apă caldă TW2
  - Pompă circulație apă caldă
  - Vană 3 căi apă caldă VW1
- Solar
  - Prezentare generală senzor solar
  - Circuit solar
- Ventilație
  - Funcție de bază
  - Clapetă bypass
  - Statistică
- Componente sistem
  - Pompă de căldură
  - Încălzire și răcire
  - Solar
  - Ventilație
  - Modul internet
  - Componente radio
  - EEBus

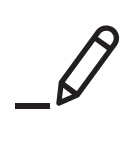

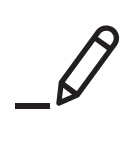

Robert Bosch S.R.L. Departamentul Termotehnică Str. Horia Măcelariu 30-34 013937 București ROMANIA

Tel.: +40-21-4057500 Fax: +40-21-2331313 www.bosch-homecomfort.ro